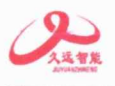

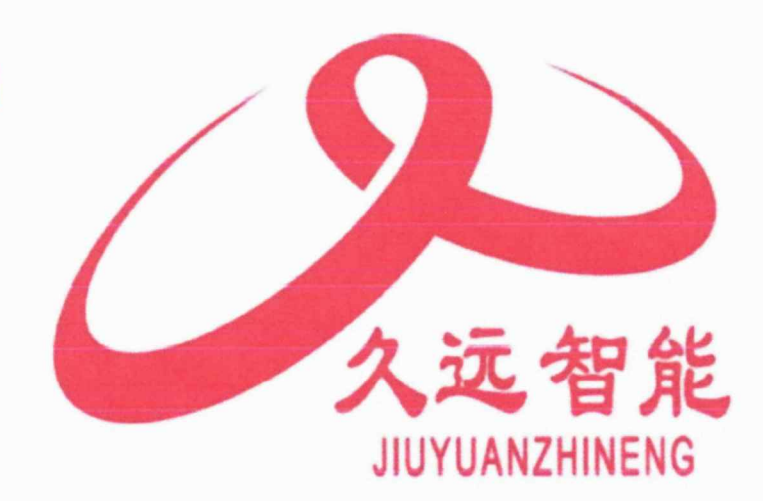

# 消防控制室图形显示装置

# **CRT2000**

# 使用说明书

在安装和使用本产品前务必仔细阅读和理解

该使用说明书!

四川久远智能消防设备有限责任公司 SICHUAN JIUYUAN INTELLIGENT FIRE EQUIPMENT CO.,LTD

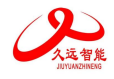

#### 系统简介......1 第一章 特点......1 1.1 12 外形尺寸......2 1.3 1.4 第二章 **2.2.3** 消防控制室图形显示装置火警监控......7 **2.2.4** 消防控制室图形显示装置启动监控......7 2.2.9 消防控制室图形显示装置屏蔽监控......10 第三章 第四童

### 目 录

# 第一章 系统简介

CRT2000 是四川久远智能消防设备有限责任公司推出的可以与目前的火灾报警控制器、电气火灾监 控器及可燃气体报警控制器等主机连接的消防控制室图形显示装置。当有火灾报警信号、监管报警信号、 反馈信号、故障信号、屏蔽信号等各种事件发生时,消防控制室图形显示装置可以及时的显示相关事件 信息,并且可以显示相关部位在建筑平面图所对应的实际位置。

# 1.1 特点

- 消防控制室图形显示装置采用中文标注和中文界面;接通电源后直接进入操作界面;界面关闭时电源自动关闭。
- 2) 消防控制室图形显示装置采用红色指示报警、联动、反馈、监管状态,黄色指示故障、屏蔽状态。
- 3) 消防控制室图形显示装置可以接收火灾报警控制器发出的火灾报警信号或联动控制信号,并能在3s 内进入火灾报警或联动状态,并分别以图表形式显示相应报警信息。
- 4) 消防控制室图形显示装置可以实时查询并显示监视区域中监控对象系统内各个消防设备的物理地 址、注释信息及其对应的实时状态信息。
- 5) 消防控制室图形显示装置可以实时监视并显示与控制器通信的工作状态。消防控制室图形显示装置 可以实现报警信息的远程传送和查询的功能。
- 6) 消防控制室图形显示装置不能对控制器进行复位、系统设定以及联动设备的启动和停止等控制操作。
- 7) 消防控制室图形显示装置在火灾报警控制器发出报警信息后可以实时显示报警分区所处的建筑总平面布局图、建筑平面图和相应建筑物的系统图。
- 8) 消防控制室图形显示装置上具有火灾报警信号、监管报警信号、反馈信号、屏蔽信号、故障信号等 相应状态的专用总指示功能。
- 9) 消防控制室图形显示装置在火灾报警信号、反馈信号输入10s内显示相应状态信息,其他信号输入 100s内显示相应状态信息。
- 10)当有火灾报警信号、联动信号输入时,消防控制室图形显示装置可以实时显示报警部位对应的建筑 位置、建筑平面图,并且可以在建筑平面图上指示报警部位的物理位置、报警时间、报警部位等信息。
- 11) 消防控制室图形显示装置的左上角设有单独显示首火警部位。
- 12) 消防控制室图形显示装置具有手动查询火灾报警部位及相关信息的功能。
- 13)消防控制室图形显示装置在火灾报警或联动动作时,会显示报警点所处的报警平面图。当报警点分 处不同平面图时,可以自动或手动进行循环显示。
- 14) 消防控制室图形显示装置能手动复位。
- 15) 消防控制室图形显示装置在接收到报警、联动、故障等信息时可以同时发出声、光报警信号。
- 16) 消防控制室图形显示装置具有各种报警信息的记录和存储功能。
- 17)消防控制室图形显示装置可以记录值班及操作人员、产品维护保养记录、保护区域中监控对象系统 内各个消防设备的动态信息,记录包括操作人员的代码、产品维护保养的内容和时间、各类设备的 动态信息和时间、系统程序的进入和退出时间等内容的功能。
- 18)消防控制室图形显示装置设有历史记录导出功能。

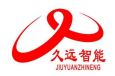

# 1.2 主性能参数

| 特性    | 参数                                     |
|-------|----------------------------------------|
|       | 1.网口(百兆)1个                             |
|       | 2. RS232 COM1 接口 1 个                   |
| 通讯按口  | 3. RS232 COM2 接口 1 个                   |
|       | 4. RS485 COM3 接口 1 个                   |
|       | 5. USB HOST 接口 4个                      |
|       | 6. HDMI OUT 接口 1 个                     |
| 输入电压  | DC24V (DC18-30V)                       |
| 功率    | ≤30W                                   |
| 液晶屏尺寸 | 18.5 寸                                 |
| 外形尺寸  | $L 482mm \times W 72mm \times H 311mm$ |
| 重量    | 5.5Kg                                  |
| 使用环境  | 温度: -10 +55℃, 相对湿度: ≤95%               |
| 存储环境  | 温度: -20 +65℃, 相对湿度: ≤95%               |
| 执行标准号 | GB 16806-2006《消防联动控制系统》                |

# 1.3 外形尺寸

CRT2000型消防控制室图形显示装置是嵌入式的一体工控机硬件模式。

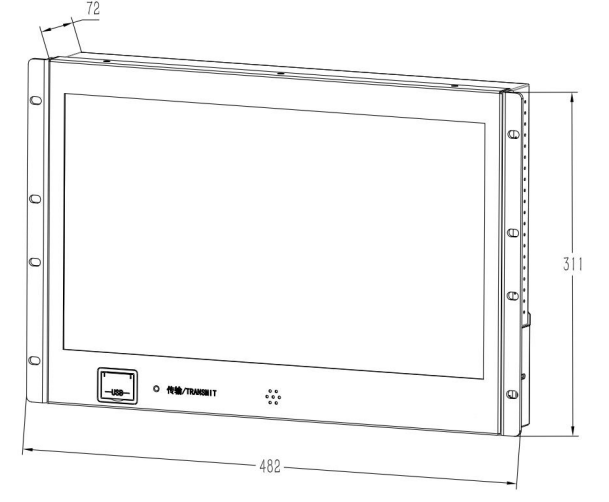

# 1.4 接线说明

| 端子名称                     | 接线说明                                             |
|--------------------------|--------------------------------------------------|
| DC24V IN                 | 外接 DC24V 直流电源,无极性。                               |
| RS232 COM1<br>RS232 COM2 | 用于久远消防系列火灾报警控制器、可燃气体报警控制器、电气火灾监控设备通讯,最长通讯距离为10米。 |
| RS485 COM3               | 预留。                                              |
| USB1/USB2/<br>USB3       | 连接 USB 设备,支持 USB2.0。                             |
| USB                      | 连接 USB 设备,支持 USB3.0。                             |
| HDMI OUT                 | 高清多媒体接口。                                         |
| LAN                      | 网络接口。                                            |

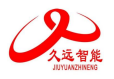

第二章 消防控制室图形显示装置使用及功能

消防控制室图形显示装置功能: 主要用于对控制器状态进行实时监控

# 2.1 消防控制室图形显示装置使用方式

在一体工控机上安装部署好消防控制室图形显示装置后,开机打开消防控制室图形显示装置,默认没有 连接控制器,也没有连接监控中心,所以会报主机通讯故障与中心通讯故障,登录后在信息编辑功能模 块里,增加好用户、楼宇、楼层、控制器、设备和布好点,再在系统设置-控制器设置里设置好控制器, 添加好监控中心,则主机和中心通讯恢复正常显示,如图 2-1-1 和图 2-1-2

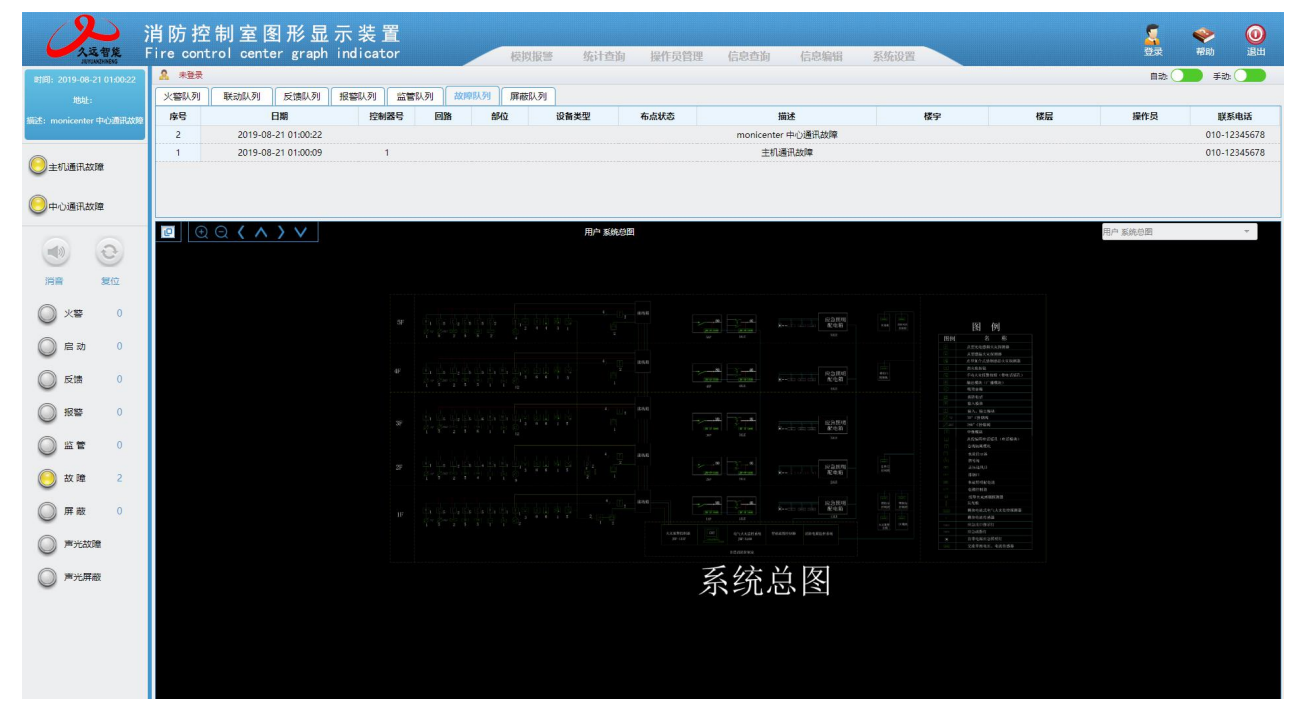

图 2-1-1

| 久运智能                                                                                                    | 消防控制<br>Fire contro | 削室图形显示<br>I center graph ir | 〒装置<br>ndicator | 模    | 拟报警 统计查                | 询 操作员管理          | 型 信息查询 信息编辑                  | 系统设置       |             |       | <b>※</b> 0<br>帮助 退出 |
|----------------------------------------------------------------------------------------------------|---------------------|-----------------------------|-----------------|------|------------------------|------------------|------------------------------|------------|-------------|-------|---------------------|
| 时间: 2021-7-30 15:44:12                                                                                                    | A XIBIB: JBF        |                             |                 |      |                        |                  |                              |            |             | 自动: ( | 🌗 手助: 🚺             |
| 地址: 1-1-1<br>振光首整火整 測試火幣1-123手                                                                                                    | 火警                  | 联动 反如                       | <b>唐 报警</b>     | 监管   | 故障                     | 屏蔽               |                              |            |             |       |                     |
| 报                                                                                                    | 序号                  | 日期                          | 控制器号. 回路/板      | 卡 部位 | 设备类型                   | 布点状态             | 描述                           | 楼宇         | 楼层          | 操作员   | 联系电话                |
| 设备类型:手报                                                                                                    | 1                   | 2021-7-30 15:44:12          | 1 1             | 1    | 手报                     | 已布点              | 曾營火營 测试火管1-123手报             | C档         | 一层          |       | 010-82615888        |
|                                                                                                    | 5                   | 2021-7-30 15:44:9           | 1 1             | 5    | 手报                     | 已布点              | 火警手报                         | Ctill      | -2          |       | 010-82615888        |
|                                                                                                    | 4                   | 2021-7-50 15:44:8           | 1 1             | 4    | 手按                     | 日本点              | 火営 手拔                        | U(g<br>(18 | _) <u>z</u> |       | 010-82615888        |
| 中心通讯正常                                                                                                    | 2                   | 2021-7-30 15:44:13          | 1 1             | 2    | 手振                     | 已布点              | 人言 デix<br>火警 測试故障1#-114423手根 | C1集<br>C1版 |             |       | 010-82615888        |
| 0                                                                                                    |                     |                             |                 |      |                        |                  |                              |            |             |       |                     |
| <ul> <li>第章 気位</li> <li>第章 気位</li> <li>第章 気()</li> <li>第章 助()</li> <li>第章 助()</li> <li>第章 助()</li> <li>第章 助()</li> <li>第章 助()</li> <li>第章 助()</li> <li>第章 助()</li> <li>第章 助()</li> <li>第二時報</li> </ul> |                     |                             |                 |      |                        |                  |                              |            |             |       |                     |
|                                                                                                    |                     |                             |                 |      |                        |                  |                              |            |             |       |                     |
|                                                                                                    |                     |                             |                 | c0   | pyright @_W45680/88664 | AREZ-PERSONALVED |                              |            |             | 2021/ | 7/30 下午3:45:43 周五   |

图 2-1-2

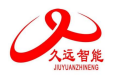

### 2.2 消防控制室图形显示装置主要功能

### 2.2.1 消防控制室图形显示装置主界面

主要分为: 首个火警显示区、通讯状态显示区、火警等报警(状态)分类队列显示区、报警(状态)信息统计区、警情处理区、用户各类图形切换显示区,以及菜单栏:模拟报警、统计查询、操作员管理、信息查询、信息编辑、系统设置; 如图 2-2-1 所示功能示意图:

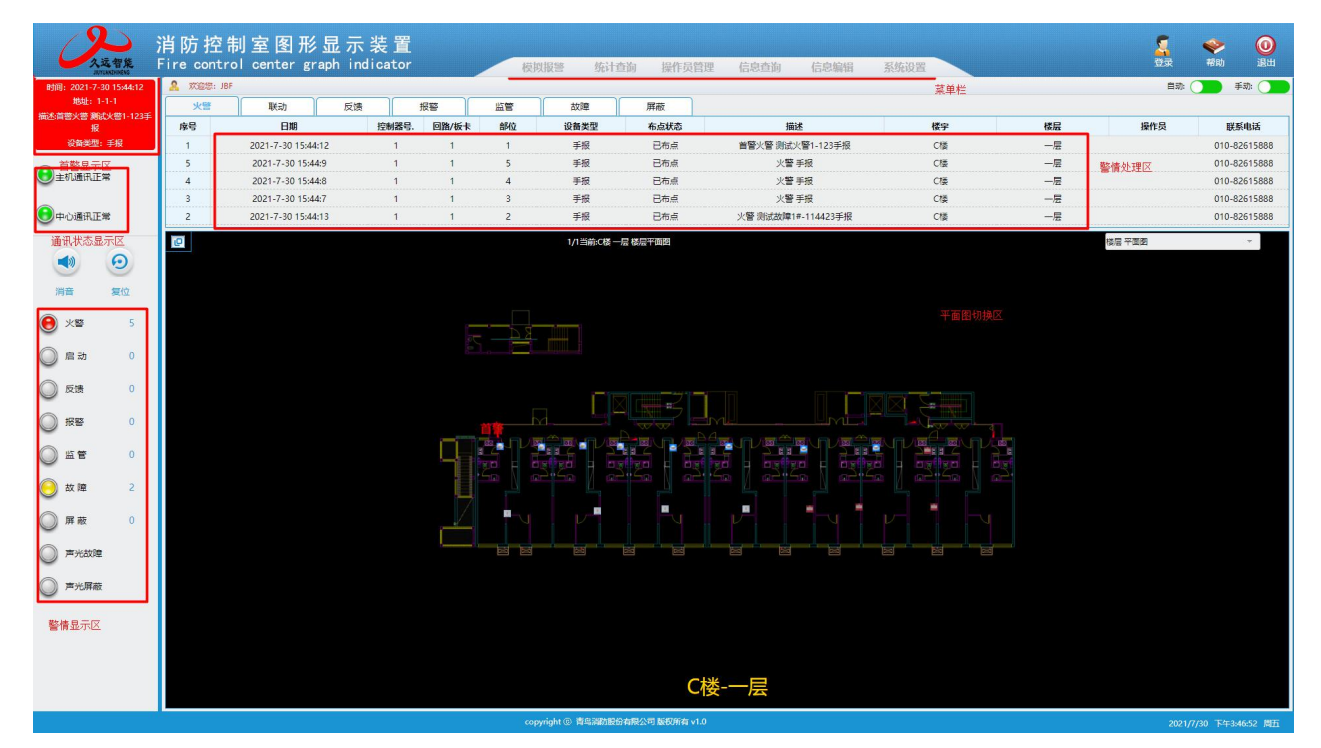

图 2-2-1

### 2.2.2 消防控制室图形显示装置正常工作状态

消防控制室图形显示装置正常工作时,监控并接收报警(状态)主要分为:火警、启动、反馈、报警、 监管、故障、屏蔽七类;不同颜色的指示灯代表不同优先级别的警情,优先级别高低依次是:红灯/黄灯; 指示灯颜色默认为灰暗。

当某一类警情发生时,用户会在用户图形分类切换显示区看见弹出的警情所在消防报警平面图,显示相应设备(部位)位置及状态,并且这类警情指示灯由灰暗变为点亮状态,警情统计区开始分类计数统计, 方便用户及时地处理警情。

点击警情处理区中的消音按钮,可以消音;点击复位按钮,可以清空火警等报警(状态)分类队列显示 区中的所有警情队列。

当有多类或者多个警情发生时,默认状态下,用户图形分类切换显示区只显示首条且优先级别最高的警情所在消防报警平面图;如果同一设备(部位)不同时间发生了不同优先级别的报警(状态),则优先级别高的的报警(状态)会自动替换优先级别低的报警(状态)优先显示,表现为闪烁指示灯颜色也会自动变为优先级别高的的颜色。例如,当六类警情都发生时,根据警情优先级别,默认只显示首条火警所在消防报警平面图,并且当鼠标接近火警闪烁灯的位置时,会显示此报警设备(部位)的详细信息,如图 2-2-2 所示。

当用户需要查看具体某一类或某一条警情信息时,需要切换至火警等报警(状态)分类队列显示区,先 单击选中这一类警情,然后双击具体的某一条警情信息,这时在下方的用户图形分类切换显示区,同步 显示此条警情所在消防报警平面图,指示灯颜色变为紫色显示,区别于其他未被选中的警情,如图 2-2-3 所示; 大约 10s 以后,如果没有其他人工操作,系统默认又会自动切换至首条优先级别最高的警情所在

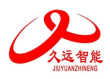

### 消防报警平面图显示。

当用户需要报警(状态)所在消防报警平面图同时处于显示状态,可以点击用户图形分类切换显示区标题栏最左边的按钮,按钮是停止/开始轮显。点击停止/开始轮显,此按钮默认是开始轮显,会以大约5s的时间间隔,开始按报警(状态)发生的先后时间顺序轮流显示优先级别最高的所有警情所在消防报警平面图:轮流显示时,只会显示系统中警情优先级别相同且为最高优先级别的所有警情所在消防报警平面图,用户图形分类切换显示区的标题栏也会及时同步显示当前图形的详细信息,如图2-2-4所示;用户也可以点击用户图形分类切换显示区标题栏最右边的下拉按钮,切换显示用户其他相关图形,如下图2-2-5 所示:

| の人気智能                                                                                                    | 消防控制<br>Fire contro | 制室图形显示<br>ol center graph in                                                                     | 、装置<br>dicator                 | 模  | 拟报警 统计查                 | ī狗 操作员管理             | 里 信息查询 信息编辑           | 系统设置 |             |     | <b>参</b> 00<br>帮助 退出 |
|----------------------------------------------------------------------------------------------------|---------------------|--------------------------------------------------------------------------------------------------|--------------------------------|----|-------------------------|----------------------|-----------------------|------|-------------|-----|----------------------|
| 时间: 2021-7-30 15:44:12                                                                                                    | 🔒 XXXXXXXXXXX JBF   |                                                                                                  |                                |    |                         |                      |                       |      |             | 自弥( | ● 手助: ●●●●           |
| 地址: 1-1-1<br>描述:首等文等:測述文学1-123王                                                                                                    | 火警                  | 联动反馈                                                                                             | 授客                             | 监管 | 故障                      | 屏蔽                   |                       |      |             |     |                      |
| 报                                                                                                    | 序号                  | 日期                                                                                               | 控制器号. 回路/板卡                    | 部位 | 设备类型                    | 布点状态                 | 描述                    | 楼宇   | 楼层          | 操作员 | 联系电话                 |
| 设备类型: 手报                                                                                                    | 1                   | 2021-7-30 15:44:12                                                                               | 1 1                            | 1  | 手报                      | 已布点                  | 首警火警测试火警1-123手报       | C楼   | 一层          |     | 010-82615888         |
|                                                                                                    | 5                   | 2021-7-30 15:44:9                                                                                | 1 1                            | 5  | 手报                      | 已布点                  | 火警 手报                 | CIŽ  | 一层          |     | 010-82615888         |
| C TORSHOT *                                                                                                    | 4                   | 2021-7-30 15:44:8                                                                                | 1 1                            | 4  | 手振                      | 已布点                  | 火管手报                  | Ct#  | -/2         |     | 010-82615888         |
|                                                                                                    | 3                   | 2021-7-30 15:44:7                                                                                | 1 1                            | 3  | 手形                      | 日布点                  | 火管手服                  | C18  | -/=         |     | 010-82615888         |
| C HPUDIBITUERS                                                                                                    | 2                   | 2021-7-50 15:44:15                                                                               | 1 1                            | 2  | 手很                      | 日初泉                  | 火雪 河道战(PFI+-114423手)校 | Cite | —) <u>H</u> |     | 010-02615088         |
| <ul> <li> 月育 </li> <li> 月育 </li> <li> 大等 </li> <li> 月市 </li> <li> 月市 </li> <li> 日本 </li> <li> 日本  </li> <li> 日本  </li> <li> 日本  日本  日本  日本 日本  日本 日本  日本 日本 日本  日本 日本 日本 日本 日本 日本 日本 日本  日本 日本 <p日本< p=""> 日本 日本 日本<th></th><th>様 示C体<br/>域 宏小振<br/>地 北於調整:11<br/>心音與迷惑的<br/>了 家:31/1人致<br/>受 表記/12/10-0-18<br/>描述:52(第一册型)<br/>产品有效第12</th><th>设备详细信息<br/>设备详细信息<br/>圆旗/医卡1 部位1</th><th></th><th></th><th></th><th></th><th></th><th></th><th></th><th></th></p日本<></li></ul> |                     | 様 示C体<br>域 宏小振<br>地 北於調整:11<br>心音與迷惑的<br>了 家:31/1人致<br>受 表記/12/10-0-18<br>描述:52(第一册型)<br>产品有效第12 | 设备详细信息<br>设备详细信息<br>圆旗/医卡1 部位1 |    |                         |                      |                       |      |             |     |                      |
|                                                                                                    |                     |                                                                                                  |                                |    | ouright (5) BER SUBMERS | CANENARY REPORT of O |                       |      |             |     |                      |

图 2-2-2

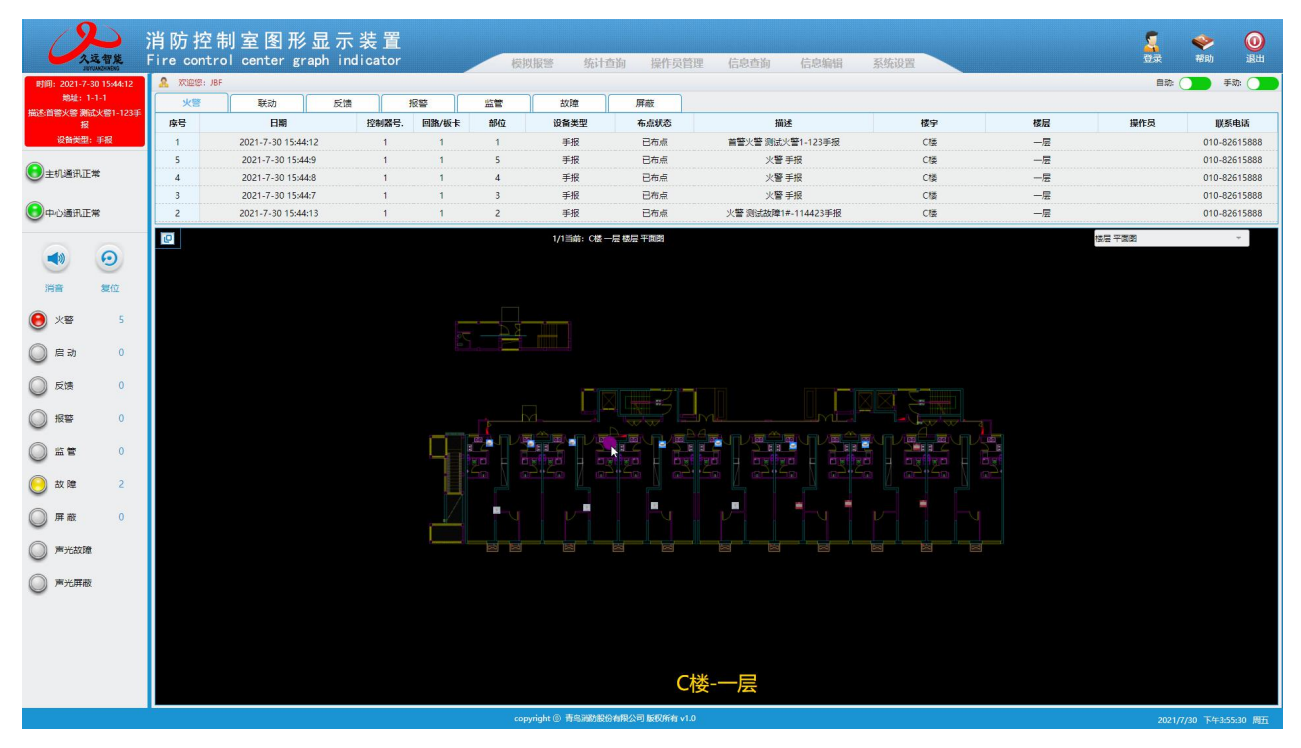

图 2-2-3

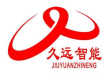

| の人気智能                                                                                                    | 消防控制<br>Fire contro | 制室图开<br>ol center g | 衫显示<br>graph ind | 装 置<br>licator |       | 模  | 以报警 统计者          | E询 操作员管理        | 信息查询 信息编辑                                 | 系统设置       |            |       | <ul><li>※</li><li>※</li><li>※</li><li>※</li></ul> |
|----------------------------------------------------------------------------------------------------|---------------------|---------------------|------------------|----------------|-------|----|------------------|-----------------|-------------------------------------------|------------|------------|-------|---------------------------------------------------|
| 时间: 2021-7-30 15:44:12                                                                                                    | 🔒 欢迎您: JBF          |                     |                  |                |       |    |                  |                 |                                           | 2          |            | 自动    | 手动:                                               |
| 総址: 1-1-1<br>編述: 新設火路 第67火路1-123                                                                                                    | 火管                  | 联动                  | 反馈               |                | 报警    | 监管 | 故障               | 屏蔽              |                                           |            |            |       |                                                   |
| 报                                                                                                    | 序号                  | 日期                  |                  | 控制器号.          | 回路/板卡 | 部位 | 设备类型             | 布点状态            | 描述                                        | 楼宇         | 楼层         | 操作员   | 联系电话                                              |
| 设备类型:手报                                                                                                    | 1                   | 2021-7-30 15:       | :44:12           | 1              | 1     | 1  | 手报               | 已布点             | 首警火警测试火警1-123手报                           | CR         | 一层         |       | 010-82615888                                      |
|                                                                                                    | 5                   | 2021-7-30 15        | 5:44:9           | 1              | 1     | 5  | 手报               | 日布点             | 火警手报                                      | Ctặ        | — <u>—</u> |       | 010-82615888                                      |
| C TORINT*                                                                                                    | 4                   | 2021-7-30 15        | 5:44:8           | 1              | 1     | 4  | 手服               | 日布点             | 火營手报                                      | Ctă        | -12        |       | 010-82615888                                      |
|                                                                                                    | 2                   | 2021-7-30 15        | -44-13           |                | 1     | 3  | 手版               | 日本点             | 火管 于放<br>业等 闯迁劫随1±.114473毛垠               | CIB<br>CIM | — <u>—</u> |       | 010-82615888                                      |
|                                                                                                    |                     | 2021-7-30 13.       |                  |                |       | 5  | 7.18             | E-to/m          | X = MMMM (******************************* | 012        | 72         |       | 010-02013000                                      |
| <ul> <li>・</li> <li>・</li> <li>・</li> <li>・</li> <li>た</li> <li>こ</li> <li>た</li> <li>た</li> <li< th=""><th></th><th></th><th></th><th></th><th></th><th></th><th></th><th></th><th></th><th></th><th></th><th></th><th></th></li<></ul> |                     |                     |                  |                |       |    |                  |                 |                                           |            |            |       |                                                   |
|                                                                                                    |                     |                     |                  |                |       | c0 | pyright ⑥ 青鸟消防般低 | }有限公司 版权所有 v1.0 |                                           |            |            | 2021/ | 7/30 下午3:55:30 周五                                 |

### 图 2-2-4

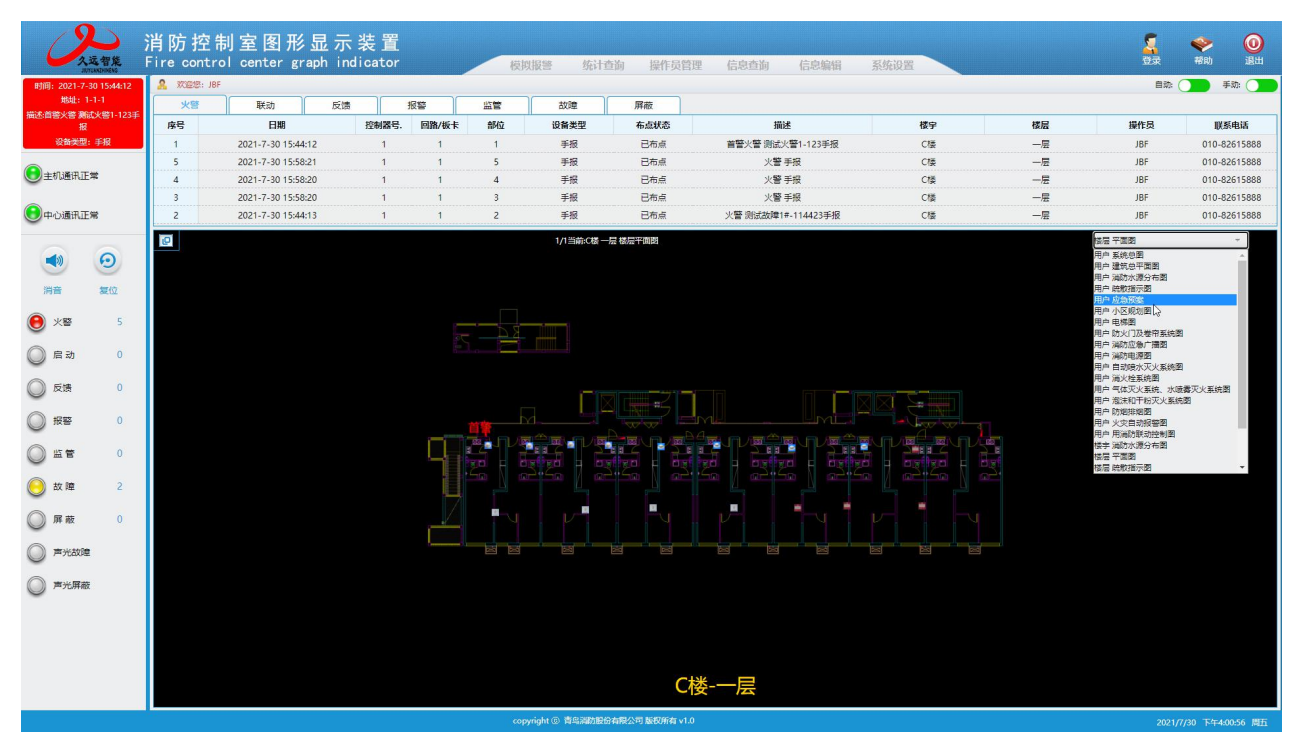

图 2-2-5

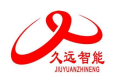

# 2.2.3 消防控制室图形显示装置火警监控

| 0                                                                                                    | 久远智能                                                                                                    | 消防控制<br>Fire contro | 訂室图开<br>I center: | 形显示<br>graph ind | 装 置<br>licator |       | 模  | 以报警 统计者          | i询 操作员管        | 里 信息查询 信息编辑        | 系统设置           |     |            | <ul> <li>参</li> <li>務助</li> <li>退出</li> </ul> | )     |
|----------------------------------------------------------------------------------------------------|----------------------------------------------------------------------------------------------------|---------------------|-------------------|------------------|----------------|-------|----|------------------|----------------|--------------------|----------------|-----|------------|-----------------------------------------------|-------|
| 时间: 2021-                                                                                                    | -7-30 15:44:12                                                                                          | 🤱 欢迎您: JBF          |                   |                  |                |       |    |                  |                |                    |                |     | 自称         | 手动:                                           |       |
| 期項:<br>描述:首答火警 }                                                                                                    | : 1-1-1<br>測試火營1-123手                                                                                   | 火警                  | 联动                | 反馈               |                | 板響    | 监管 | 故障               | 屏蔽             |                    |                |     |            |                                               |       |
| 10.41.10                                                                                                    | 报                                                                                                    | 序号                  | 日期                |                  | 控制器号.          | 回路/板卡 | 部位 | 设备类型             | 布点状态           | 描述                 | 楼宇             | 楼层  | 操作员        | 联系电话                                          |       |
| 权首先                                                                                                    | 望: 手授                                                                                                   | 1                   | 2021-7-30 15      | :44:12           | 1              | 1     | 1  | 手报               | 已布点            | 首警火警测试火警1-123手报    | C種             |     | JBF        | 010-82615888                                  | 3     |
| () 主机通讯                                                                                                    | 正常                                                                                                    | 5                   | 2021-7-30 15      | -58:21<br>-58:20 | 1              |       | 2  | 手按               | 日本点            | 火营 手拔<br>业醫 手握     | C/g<br>C*8     | -)= | JBF        | 010-82615888                                  | ,<br> |
| Ŭ                                                                                                    |                                                                                                    | 3                   | 2021-7-30 15      | :58:20           | 1              | 1     | 3  | 手服               | 已有点            | へ言 ナル<br>火暦 手根     | Citig<br>Citia |     | IBE        | 010-82615886                                  | 8     |
| 中心通讯                                                                                                    | 正常                                                                                                    | 2                   | 2021-7-30 15      | :44:13           | 1              | 1     | 2  | 手报               | 已布点            | 火警 测试故障1#-114423手报 | Cita<br>Cita   | -层  | JBF        | 010-82615888                                  | 3     |
| ・         第           ・         二         二           ・         二         二         二           ・         二         二         二           ・         二         二         二         二           ・         二         二         二         二           ・         二         二         二         二           ・         二         二         二         二           ・         二         二         二         二           ・         二         二         二         二           ・         二         二         二         二           ・         二         二         二         二           ・         二         二         二         二           ・         二         二         二         二           ・         二         二         二         二         二           ・         二         二         二         二         二         二         二         二         二         二         二         二         二         二         二         二         二         二         二         二         二         二 | 変位<br>気位<br>の<br>の<br>の<br>の<br>の<br>の<br>名<br>の<br>の<br>の<br>の<br>の<br>の<br>の<br>の<br>の<br>の<br>の<br>の |                     |                   |                  |                |       |    |                  |                |                    |                |     | (1) 日 千里田) | T                                             |       |
|                                                                                                    |                                                                                                    |                     |                   |                  |                |       |    |                  | Ċ              | 娄-一层               |                |     |            |                                               |       |
|                                                                                                    |                                                                                                    |                     |                   |                  |                |       | co | pyright ③ 背鸟词劝股份 | 有限公司 版权所有 v1.0 | 8                  |                |     | 2021/      | 7/30 下午4:02:38 周                              | Б     |

图 2-2-6

# 2.2.4 消防控制室图形显示装置启动监控

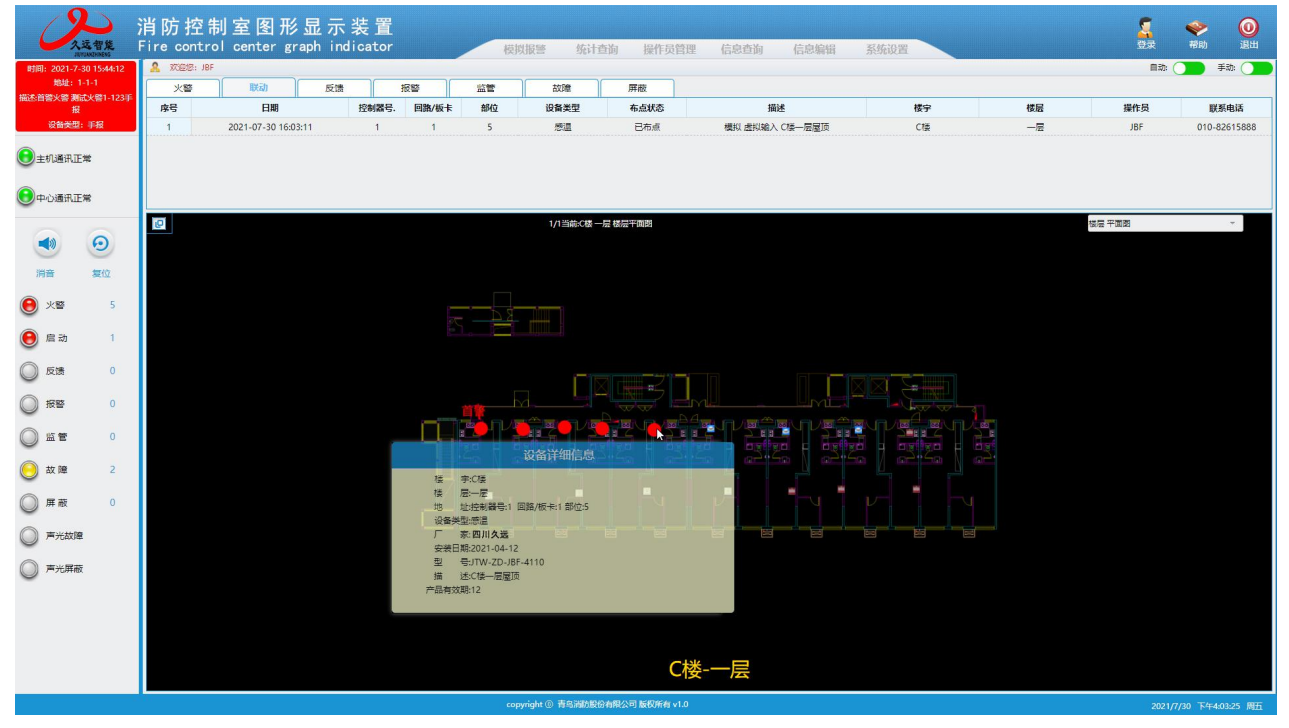

图 2-2-7

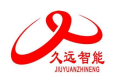

# 2.2.5 消防控制室图形显示装置反馈监控

| 人运智能                                    | 消防控制室图形显示装置<br>Fire control center graph indicator                                                                           | <mark>夏</mark><br>夏录 | <ul> <li>税助</li> <li>通知     <li>通知     <li>通知     <li>通知     <li>通知     <li>通知     <li>通知     <li>通知     </li> </li></li></li></li></li></li></li></ul> |
|-----------------------------------------|----------------------------------------------------------------------------------------------------|----------------------|----------------------------------------------------------------------------------------------------|
| 时间: 2021-7-30 15:44:12                  | ▲ XXQ28: 10F                                                                                                    | 自动                   | 手动:                                                                                                    |
| 地址: 1-1-1<br>描述:首答火答 谢试火答1-123手         | 火器         製品         反領         損益         点位         用紙                                                                    |                      |                                                                                                    |
| 报<br>设备类型: 手报                           | 保号 日期 控制器号 開始(株主部位 逆発変型 合本鉄芯 開始: 構造 様子 様侶<br>1. 2011/07.30.15/05/13 1 1 1 11 は21 と22 (19) (19) (19) (19) (19) (19) (19) (19) | 操作员                  | 联系电话                                                                                                    |
|                                         |                                                                                                    | 101                  | 010-62813000                                                                                                    |
|                                         |                                                                                                    |                      |                                                                                                    |
| (1)         (2)           湖音         复位 |                                                                                                    | 杨浩大学                 | Ŧ                                                                                                    |
| 火警 5                                    |                                                                                                    |                      |                                                                                                    |
| ● 启动 1                                  |                                                                                                    |                      |                                                                                                    |
| 🦲 反馈 1                                  |                                                                                                    |                      |                                                                                                    |
| ◎ 报警 0                                  |                                                                                                    |                      |                                                                                                    |
| 0 22 0                                  |                                                                                                    |                      |                                                                                                    |
| 🦲 故障 2                                  | The Nation Nation Nation Nation Nation Nation Nation                                                                         |                      |                                                                                                    |
| ◎ 屏蔽 0                                  |                                                                                                    |                      |                                                                                                    |
| ◎ 声光故違                                  |                                                                                                    |                      |                                                                                                    |
| ◎ 声光屏蔽                                  |                                                                                                    |                      |                                                                                                    |
|                                         |                                                                                                    |                      |                                                                                                    |
|                                         |                                                                                                    |                      |                                                                                                    |
|                                         | C楼-一层                                                                                                    |                      |                                                                                                    |
|                                         | copyright ③ 青岛湖防船台和完公司 版影所有 v1.0                                                                                             | 202                  | 1/7/30 下午4:05:20 周五                                                                                                    |

图 2-2-8

# 2.2.6 消防控制室图形显示装置报警监控

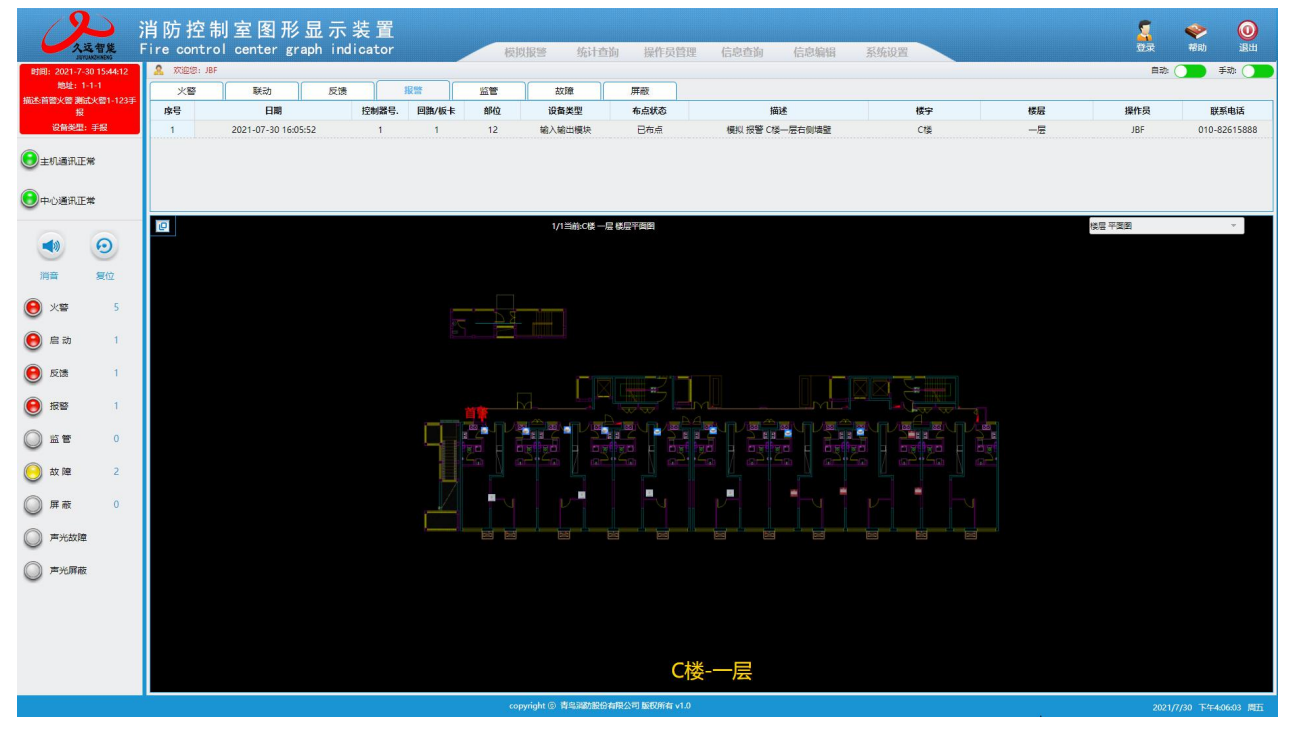

图 2-2-9

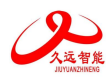

# 2.2.7 消防控制室图形显示装置监管监控

| On an                                                                                                    | 运智能                 | 消防控制<br>Fire control | 」室图开<br>center g | 杉显示<br>graph ind | 装 置<br>licator |       | 模拟    | 以报警 统计查         | 询 操作员管理        | 信息查询 | 信息编辑                | 系统设置 |          |        | <b>令</b><br>帮助 | <b>④</b><br>退出 |
|----------------------------------------------------------------------------------------------------|---------------------|----------------------|------------------|------------------|----------------|-------|-------|-----------------|----------------|------|---------------------|------|----------|--------|----------------|----------------|
| 时间: 2021-7-3                                                                                                    | 30 15:44:12         | 🤱 XXIIIIE: JBF       |                  |                  |                |       |       |                 |                |      |                     |      |          | 自动     | <b>7</b> #1    | iti:           |
| 地址: 1<br>描述:首警火警 测;                                                                                                    | -1-1<br>武火營1-123手   | 火警                   | 联动               | 反馈               | 1              | 报警    | 当堂    | 故障              | 屏蔽             |      |                     |      |          |        |                | _              |
| 报<br>设 <del>数面</del> 用:                                                                                                    | : ≝#8               | 序号                   | 日期               | 06-24            | 控制器号.          | 回路/板卡 | 部位    | 设备类型            | 布点状态           |      | 迷<br>(同士(2)(18)(18) | 楼宇   | 楼层       | 操作员    | 联系             | 电话             |
|                                                                                                    | *                   |                      | 2021-07-30 10    | :00:54           | 1              |       | 15    | 手报              | Crime          |      | -zowez              | Uæ   | <u>R</u> | JDF    | 010-62         | 013000         |
| 中心通讯正                                                                                                    | *                   |                      |                  |                  |                |       |       |                 |                |      |                     |      |          |        |                |                |
| ()<br>))<br>))<br>))<br>()<br>))<br>()<br>))<br>()<br>))<br>()<br>))<br>()<br>))<br>()<br>))<br>()<br>))<br>()<br>))<br>()<br>))<br>()<br>))<br>())<br>())()) | <b>②</b><br>复位<br>5 |                      |                  |                  |                |       |       | 1/1当前:C楼 —      | a 杨层平面的        |      |                     |      |          | 地震 平面数 |                | Ŧ              |
| ● 启动                                                                                                    | 1                   |                      |                  |                  |                |       |       |                 |                |      |                     |      |          |        |                |                |
| € 反馈                                                                                                    | 1                   |                      |                  |                  |                |       |       |                 |                |      |                     |      |          |        |                |                |
| 188                                                                                                    | 1                   |                      |                  |                  |                |       | Mar F |                 |                |      |                     |      |          |        |                |                |
| ● 监管                                                                                                    | 1<br>2              |                      |                  |                  |                |       |       |                 |                |      |                     |      |          |        |                |                |
|                                                                                                    | ,                   |                      |                  |                  |                |       |       |                 |                |      |                     |      |          |        |                |                |
|                                                                                                    |                     |                      |                  |                  |                |       |       |                 |                |      |                     |      |          |        |                |                |
| ○ 声光屏蔽                                                                                                    |                     |                      |                  |                  |                |       |       |                 | C*             | *₽   |                     |      |          |        |                |                |
|                                                                                                    |                     |                      |                  |                  |                |       |       |                 | C13            |      |                     |      |          |        |                |                |
|                                                                                                    |                     |                      |                  |                  |                |       | cot   | yright ③ 青鸟湖防股份 | 有限公司 版权所有 v1.0 |      |                     |      |          | 2021/  | 7/30 下午4:06    | 5:45 周五        |

图 2-2-10

# 2.2.8 消防控制室图形显示装置故障监控

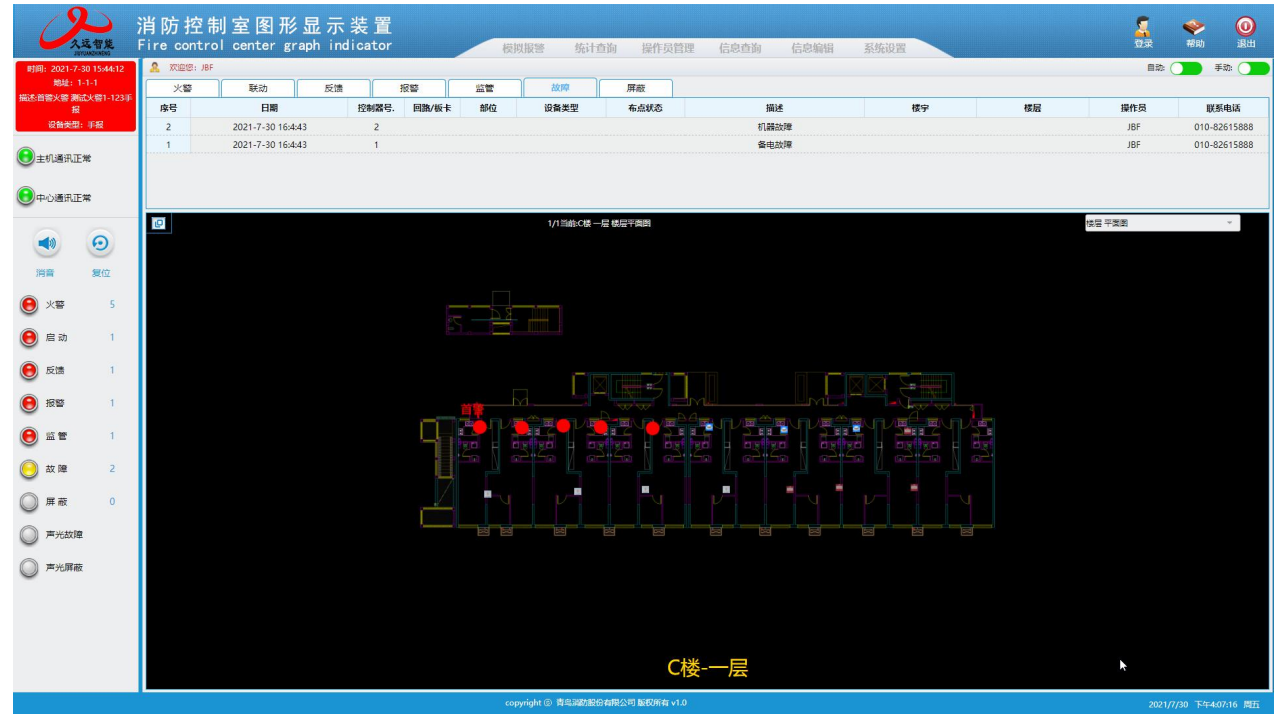

图 2-2-11

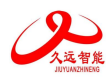

# 2.2.9 消防控制室图形显示装置屏蔽监控

| 时间: 2021-7-30 15x44:12 A 2021-7-30 15x44:12 A 2021-7-30 15x44 15 | 助 反馈         |            |     |                |                                                                                                    | ICD/CALLED IN 1                     | 信息顎钢 ;   | 系统设置 |    |                                                              |             | 通田    |
|----------------------------------------------------------------------------------------------------|--------------|------------|-----|----------------|----------------------------------------------------------------------------------------------------|-------------------------------------|----------|------|----|--------------------------------------------------------------|-------------|-------|
| 地址: 1-1-1                                                                                                    | 助 反馈         |            |     |                |                                                                                                    |                                     |          |      |    | 自恐(                                                          | <b>7</b> #3 | ði: 🔵 |
| 描述:首萼火警 测试火警1-123手                                                                                                    |              | 报警         | 监管  | 故障             | 屏蔽                                                                                                    |                                     |          |      |    |                                                              |             |       |
| 报 序号                                                                                                    | 日期 控制        | 相器号. 回路/板卡 | 部位  | 设备类型           | 布点状态                                                                                                    | 描述                                  |          | 楼宇   | 楼层 | 操作员                                                          | IIX.BE      | 电话    |
| ●主机通讯正常                                                                                                    | -30 10:07:48 | 1 1        | 14  | <b>手</b> 报     | 日和意                                                                                                    | 偏抗 拼散 ( 留一运                         | e Coverz | U &  | /2 | JDF                                                          | 010-820     | 10000 |
| 中心通讯正常                                                                                                    |              |            |     |                |                                                                                                    |                                     |          |      |    |                                                              |             |       |
| ●<br>●<br>時音 友位                                                                                                    |              |            |     | 1/1当前:C楼 — 层 楼 | 层平面图                                                                                                    |                                     |          |      |    | 「「「」」(「」」(「」)」(「」)(「」)(」)(」)(」)(」)(」)(」)(」)(」)(」)(」)(」)(」)(」 |             | Ŧ     |
| 🦲 火警 5                                                                                                    |              |            |     |                |                                                                                                    |                                     |          |      |    |                                                              |             |       |
| 🦲 启动 1                                                                                                    |              |            |     |                |                                                                                                    |                                     |          |      |    |                                                              |             |       |
| 🦲 反馈 1                                                                                                    |              |            |     |                | 21                                                                                                    |                                     |          |      |    |                                                              |             |       |
| ● 报警 1                                                                                                    |              |            | m M |                |                                                                                                    |                                     |          |      |    |                                                              |             |       |
| 🦲 监管 1                                                                                                    |              |            |     |                |                                                                                                    |                                     |          |      |    |                                                              |             |       |
| 故障 2                                                                                                    |              | Ц          |     |                |                                                                                                    |                                     |          |      |    |                                                              |             |       |
| ○ 扉蔽 1                                                                                                    |              | É.         | 7   |                |                                                                                                    | 设备详细信息                              |          |      |    |                                                              |             |       |
| ◎ 声光改建                                                                                                    |              |            |     |                | 様 宇:C様<br>株 同一同                                                                                            |                                     |          |      |    |                                                              |             |       |
| ○ 用沙用板                                                                                                    |              |            |     | مر<br>م        | * 本本<br>地址控制器号:1<br>设备关型手报<br>デ 察:四川久道<br>安装日期:2021-04-12<br>雪:J-SAP-JBF-<br>福 述:C体一层白标<br>-品有效縣:12<br>CK娄 | 回路/板卡1 部位:14<br>2<br>301<br>叫連建<br> |          |      |    |                                                              |             |       |

图 2-2-12

# 2.3 操作员管理

操作员管理主要用于管理用户所有的操作员的密码、权限等。点击菜单栏的操作员管理菜单项,如图 2-3-1 所示:

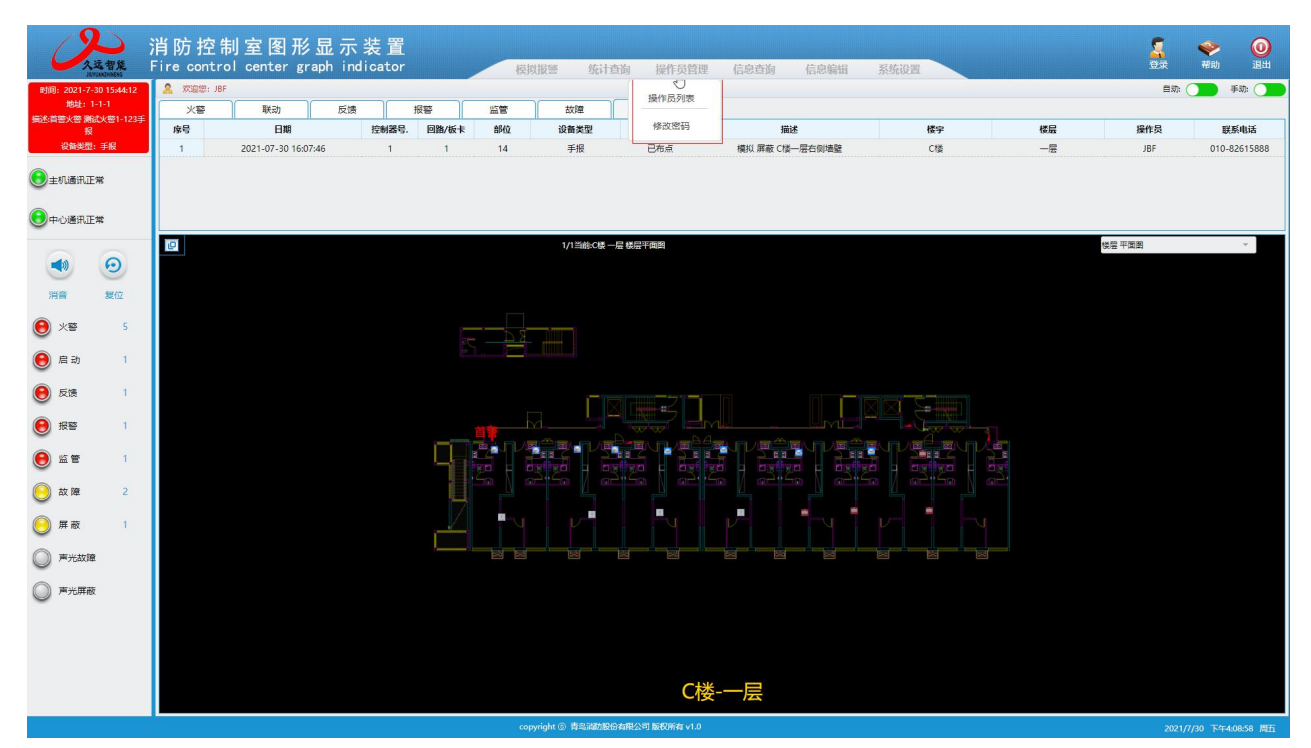

图 2-3-1

### 2.3.1 操作员列表

设置所有的操作员。点击操作员列表,弹出如下图 2-3-2,用户可以根据实际情况新增、删除操作员,并 且可以更改操作员的权限为超级管理员或者普通操作员。

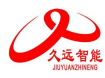

| 消防控制室图形显示装<br>Fire control center graph indica                                                                                                    | 置<br>tor 模糊         | 段響 统计查询 操作员        | 管理 信息查询 信息编辑 务 | 系统设置 |    | <mark>》。</mark><br>登录 | <b>令</b> 0<br>帮助 退出    |
|----------------------------------------------------------------------------------------------------|---------------------|--------------------|----------------|------|----|-----------------------|------------------------|
| B)頃: 2021-7-30 15:44:12 第日日本語名字 第日日本語名字 第日日本語名字 第日日本語名字 第日日本語名字 第日日本語名字 第日日本語名字 第日日本語名字 第日日本語名字 第日日本語名字 第日日本語名字 第日日本語名字 第日日本語名字 第日日本語名字 第日日本語名字 第日日本語名字 第日日本語名字 第日日本語名字 第一日本語名字 第一日本語名字 第一日本語名字 第一日本語名字 第一日本語名字 第一日本語名字 第一日本語名字 第一日本語名字 第一日本語名字 第一日本語名字 第一日本語名字 第一日本語名字 第一日本語名字 第一日本語名字 第一日本語名字 第一日本語名字 第一日本語名字 第一日本語名字 第一日本語名字 第二日本語名字 第二日本語名字 第二日本語名字 第二日本語名字 第二日本語名字 第二日本語名字 第二日本語名字 第二日本語名字 第二日本語名字 第二日本語名字 第二日本語名字 第二日本語名字 第二日本語名字 第二日本語名字 第二日本語名字 第二日本語名字 第二日本語名字 第二日本語名字 第二日本語名字 第二日本語名字 第二日本語名字 第二日本語名字 第二日本語名字 第二日本語名字 第二日本語名字 第二日本語名字 第二日本語名字 第二日本語名字 第二日本語名字 第二日本語名字 第二日本語名字 第二日本語名字 第二日子 第二日本語名字 第二日本語名字 第二日本語字 第二日本語字 第二日本語字 第二日本語字 第二日本語字 第二日本語字 第二日本語字 第二日本書字 第二日本語字 第二日本書字 第二日本書字 第二日本本書字 第二日本本書字 第二日本本書字 第二日本本書字 第二日本本書字 第二日本本書字 第二日本本書字 第二日本本書字 第二日本本書字 第二日本本書字 第二日本本書字 第二日本本書字 第二日本本書字 第二日本本書字 第二日本本書字 第二日本本書字 第二日本本書字 第二日本本書字 第二日本本書字 第二日本本書字 第二日本本書字 第二日本本書字 第二日本本書字 第二日本本書字 第二日本本書字 第二日本本書字 第二日本本本書字 第二日本本書字 第二日本本書字 第二日本本書字 第二日本本本本本本本本本本本本本本本本本本本本本本本本本本本本本本本本本本本本 |                     |                    |                |      |    |                       | <b>-</b> #15: <b>-</b> |
| 火警         联动         反馈           描述首等火管 滴(火管)-123手         床号         日期         按照                                                                                                    | 授善監査<br>勝号、回路/板卡 部位 | 故煙 拼緻<br>设备类型 布点状态 | 描述             | 楼宇   | 楼层 | 操作员                   | 联系电话                   |
| 没有类型: 手級 1 2021-07-30 16:07:46                                                                                                    | 1 1 14              | 手报 已布点             | 模拟 屏蔽 C楼一层右侧墙壁 | Ct#  | -层 | JBF                   | 010-82615888           |
| €±0.5RE*                                                                                                    |                     |                    |                |      |    |                       |                        |
| ●中心通讯正常                                                                                                    |                     |                    |                |      |    |                       |                        |
|                                                                                                    | 操作员列表               |                    |                | ×    | 14 | 层 平面图                 | *                      |
| 消音 复位                                                                                                    | 姓名: JBF             |                    | 角色: 超级管理员      |      |    |                       |                        |
| و بع 5 د. ا                                                                                                    | <b>庆</b> 福:         | 28/71              | *III: 877      |      |    |                       |                        |
| 🦲 启动 1                                                                                                    |                     |                    |                |      |    |                       |                        |
| 反達 1                                                                                                    | 序号                  | 姓名 操               | 作员权限 操作        | _    |    |                       |                        |
| 45.55                                                                                                    | 1                   | JBF 超级管            | 殿 -            |      |    |                       |                        |
|                                                                                                    | 2                   | admin 普通操          | 损 ▼ (更新)(删除)   |      |    |                       |                        |
|                                                                                                    |                     |                    |                |      |    |                       |                        |
| A C Dat 2                                                                                                    |                     |                    |                |      |    |                       |                        |
| 🦲 屏蔵 1                                                                                                    |                     |                    |                |      |    |                       |                        |
| ○ 声光故ī爺                                                                                                    |                     |                    |                |      |    |                       |                        |
| ◎ 湾北屏蔽                                                                                                    |                     |                    |                |      |    |                       |                        |
|                                                                                                    |                     |                    |                |      |    |                       |                        |
|                                                                                                    |                     |                    |                |      |    |                       |                        |
|                                                                                                    |                     |                    | *株             |      |    |                       |                        |
|                                                                                                    |                     | (                  |                |      |    |                       |                        |

图 2-3-2

## 2.3.2 修改密码

修改当前登录的操作员的密码。点击修改密码, 弹出如下图 2-3-3, 用户可以修改当前登录的操作员的密码。

| のなる智能                          | 消防控制室<br>Fire control cer | 图形显示<br>nter graph in | :装置<br>dicator | 模拟     | · 统计1        | <b>运</b> 向 操作员管理 | 信息查询 信息                                                                                                    | 白编辑 | 系统设置      |    |        | <b>令 (0)</b><br>帮助 退出                    |
|--------------------------------|---------------------------|-----------------------|----------------|--------|--------------|------------------|----------------------------------------------------------------------------------------------------|-----|-----------|----|--------|------------------------------------------|
| 助间: 2021-7-30 15:44:12         | A XXXXXX: JBF             |                       |                |        |              |                  |                                                                                                    |     |           |    | 自动     | ● 手助: ●●●●●●●●●●●●●●●●●●●●●●●●●●●●●●●●●● |
| 地址: 1-1-1<br>描述:首等火幣激励火幣1-123至 | 火警 !                      | 联动 反馈                 | 报警             | 监督     | 故障           | 屏蔽               |                                                                                                    |     |           |    |        |                                          |
| R                              | 序号                        | 日期                    | 控制器号. 回路/板卡    | 部位     | 设备类型         | 布点状态             | 描述                                                                                                    |     | 楼宇        | 楼层 | 操作员    | 联系电话                                     |
| 设备类型:手报                        | 1 2021-                   | -07-30 16:07:46       | 1 1            | 14     | 手报           | 已布点              | 模拟 屏蔽 C楼一层右侧                                                                                                   | 時場壁 | Cl摄       | 一层 | JBF    | 010-82615888                             |
| ● 主机通讯正常                       |                           |                       |                |        |              |                  |                                                                                                    |     |           |    |        |                                          |
| 中心通讯正常                         |                           |                       |                |        |              |                  |                                                                                                    |     | _         |    |        |                                          |
|                                |                           |                       |                | 修改密码   |              |                  |                                                                                                    |     | ×         |    | 桧居 平置國 | Ŧ                                        |
|                                |                           |                       |                |        |              |                  |                                                                                                    |     |           |    |        |                                          |
| 消音 复位                          |                           |                       |                |        |              |                  |                                                                                                    |     |           |    |        |                                          |
| 火要 5                           |                           |                       |                |        | 当前密码:        | ••••             |                                                                                                    |     |           |    |        |                                          |
| ● 启动 1                         |                           |                       |                |        |              |                  |                                                                                                    |     |           |    |        |                                          |
| 反信 1                           |                           |                       |                |        | 新密码;         | •••••            |                                                                                                    |     |           |    |        |                                          |
| 报警 1                           |                           |                       |                |        |              |                  |                                                                                                    |     | Section - |    |        |                                          |
| IF 10                          |                           |                       |                |        | 确认密码:        |                  |                                                                                                    |     |           |    |        |                                          |
|                                |                           |                       |                |        |              |                  |                                                                                                    |     |           |    |        |                                          |
| 故障 2                           |                           |                       |                |        |              |                  | and a second second second second second second second second second second second second second second second |     |           |    |        |                                          |
| ● 屏蔽 1                         |                           |                       |                |        |              | 63               | <b>宮</b> 円<br>,                                                                                                |     |           |    |        |                                          |
| ◎ 声光故違                         |                           |                       |                | 88     |              |                  |                                                                                                    |     |           |    |        |                                          |
| ◎ 声光屏蔽                         |                           |                       |                |        |              |                  |                                                                                                    |     |           |    |        |                                          |
| ~                              |                           |                       |                |        |              |                  |                                                                                                    |     |           |    |        |                                          |
|                                |                           |                       |                |        |              |                  |                                                                                                    |     |           |    |        |                                          |
|                                |                           |                       |                |        |              |                  |                                                                                                    |     |           |    |        |                                          |
|                                |                           |                       |                |        |              | C楼               | -一层                                                                                                    |     |           |    |        |                                          |
|                                |                           |                       |                | copyri | ght ⑥ 青鸟调励服务 | 清膜公司 版权所有 v1.0   |                                                                                                    |     |           |    | 2021/  | 7/30 下午4:10:08 周五                        |

图 2-3-3

# 2.4 信息编辑

信息编辑用于用户将自己的实际信息注册登记,注册登记的用户信息与用户的实际信息正确对应,是消防控制室图形显示装置真实准确的进行同步监控的前提条件。点击菜单栏的信息编辑菜单项,弹出下拉菜单,如图 2-4-1 所示:

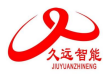

| (                | D                     | 消防 控制         | 室 图 刑         | 《显示      | 装置         |            |                     |         |         |        |      |    | 2      | 🧇 🥥                          |
|------------------|-----------------------|---------------|---------------|----------|------------|------------|---------------------|---------|---------|--------|------|----|--------|------------------------------|
| -                | 入远智能<br>JEVIUMZHINENS | Fire contro   | l center g    | raph ind | icator     | 模          | 以报警 统计1             | 查询 操作员管 | 會理 信息查询 | 信息编辑   | 系统设置 |    | 换班     | 帮助 退出                        |
| 町间: 2021-        | 7-30 15:44:12         | A XXIBUS: JBF |               |          |            |            |                     |         |         | 用户管理。  |      |    | 自恐(    | 手动:                          |
| ·加加:<br>描述:首等火蓉; | 第1-1-1<br>関試火磬1-123手  | 火警            | 联动            | 反馈       | 报警         | 些管         | 故障                  | 屏蔽      |         |        |      |    |        |                              |
| 27.44.44         | 援<br>期1.11047         | 序号            | 日期            |          | 控制器号. 回路/杨 | 卡 部位       | 设备类型                | 布点状态    |         | 使于管理   | 楼宇   | 楼层 | 操作员    | 联系电话                         |
| 12 Mile          | 94: •J-88             | 1             | 2021-07-30 16 | :07:46   | 1 1        | 14         | 手报                  | 日布点     | 模拟 屏盤   | 楼层管理   | CTR  | —层 | JBF    | 010-82615888                 |
| 主机通讯             | 正常                    |               |               |          |            |            |                     |         |         | 控制器管理  |      |    |        |                              |
| ③中心通讯            | 正常                    |               |               |          |            |            |                     |         |         | 设备管理   |      |    |        |                              |
|                  |                       | 0             |               |          |            |            | 1/1当前:C楼-           | 层楼层平面图  |         | 布点     |      |    | 楼层 平面图 | ÷                            |
| <b>(1</b> )      | 0                     |               |               |          |            |            |                     |         |         | 清除布点   |      |    |        |                              |
| 消音               | 复位                    |               |               |          |            |            |                     |         |         | 设备图标管理 |      |    |        |                              |
| 🖲 *=             | 5                     |               |               |          |            |            |                     |         |         |        |      |    |        |                              |
| 😑 启动             | 1                     |               |               |          |            | Ð. 0       |                     |         |         |        |      |    |        |                              |
| € 反馈             | 1                     |               |               |          |            |            |                     | 76-27   |         |        |      |    |        |                              |
| 🖲 报警             | 1                     |               |               |          |            | ă <b>ķ</b> |                     |         |         |        |      |    |        |                              |
| • •              | 1                     |               |               |          |            |            |                     |         |         |        |      |    |        |                              |
| 😑 故 降            | 2                     |               |               |          | ļ          |            |                     |         |         |        |      |    |        |                              |
| ⊖ 屏蔽             | 1                     |               |               |          |            | 4 7        |                     |         | . v-    | 74     |      |    |        |                              |
| ◎ 声光故            | 印度                    |               |               |          |            |            |                     |         |         |        |      |    |        |                              |
| ◎ 声光屏            | 蔽                     |               |               |          |            |            |                     |         |         |        |      |    |        |                              |
|                  |                       |               |               |          |            |            |                     |         |         |        |      |    |        |                              |
|                  |                       |               |               |          |            |            |                     |         |         |        |      |    |        |                              |
|                  |                       |               |               |          |            |            |                     |         |         |        |      |    |        |                              |
|                  |                       |               |               |          |            |            |                     | C       | 楼-一层    |        |      |    |        |                              |
|                  |                       |               |               |          |            |            | 1 Long altra series |         |         |        |      |    | 10.000 | and the second second second |

图 2-4-1

## 2.4.1 布点

关联系统中所有已经注册登记的信息;由于上述登记注册的用户、设备等信息是孤立的,只有与现实环境中的用户、设备等信息正确对应,消防控制室图形显示装置才能真实准确的进行同步监控,这一步至关重要。

点击布点,弹出如下图 2-4-2,依次选择好楼宇、楼层、设备实现布点,即将他们放置在正确的位置;所 有未被布点的对象,前面都有一个代表此对象的图标;完成布点,代表对象的图标消失;如图 2-4-3。

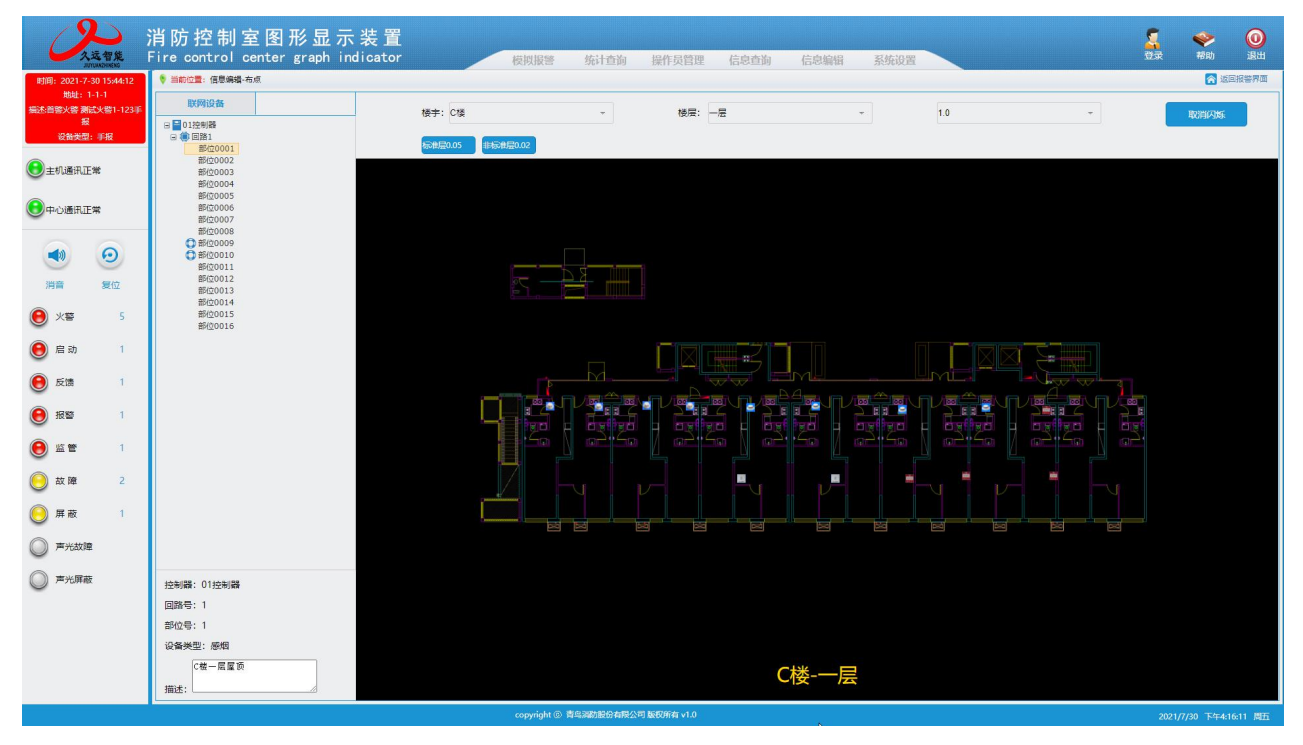

图 2-4-2

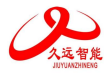

| のな智能                                           | 消防控制室图形显示装置<br>Fire control center graph indicator  | 模拟报警                          | 统计查询 操作          | 员管理 信息查询 | 信息编辑 系统设 |     | 2 | ◆              | <b>()</b><br>退出 |
|------------------------------------------------|-----------------------------------------------------|-------------------------------|------------------|----------|----------|-----|---|----------------|-----------------|
| 时间: 2021-7-30 15:44:12                         | ♥ 当前位置: 信息编辑-右点                                     |                               |                  |          |          |     |   | <b>1</b> 2     | 间报警界面           |
| 地址:1-1-1<br>描述:首等火蓉 测试火蓉1-123手<br>服<br>设备发型:手报 |                                                     | 楼宇: C楼<br>标准层0.05 非标准层0.02 CM | <u>₩0.0236</u>   | 楼层: 一层   | <b>*</b> | 1.0 | * | 取消闪烁           |                 |
| 主机通讯正常                                         | 部位0002<br>第位0003<br>第位0004<br>第位0005                |                               |                  |          |          |     |   |                |                 |
| 中心通讯正常                                         | 間位0006<br>部位0007<br>部位0008                          |                               |                  |          |          |     |   |                |                 |
| <ul> <li>消音     <li>复位     </li> </li></ul>    | 部位20009<br>新位20010<br>部位20011<br>部位20012<br>部位20013 |                               |                  |          |          |     |   |                |                 |
| ● 火警 5                                         | 部位0014<br>部位0015<br>部位0016                          |                               |                  |          |          |     |   |                |                 |
| ● 启动 1                                         |                                                     |                               |                  |          |          |     |   |                |                 |
| 6 反馈 1                                         |                                                     |                               |                  |          |          |     |   |                |                 |
| ● 报警 1                                         |                                                     |                               |                  |          |          |     |   |                |                 |
|                                                |                                                     |                               |                  |          | 50 / a2  |     |   |                |                 |
| () 故障 2                                        |                                                     |                               |                  |          |          |     |   |                |                 |
| 🦲 屏蔽 1                                         |                                                     |                               |                  |          |          |     |   |                |                 |
| ◎ 声光故遠                                         |                                                     |                               |                  |          |          |     |   |                |                 |
| ◎ 声光屏蔽                                         | 控制器: 01控制器                                          |                               |                  |          |          |     |   |                |                 |
|                                                | 回路号: 1                                              |                               |                  |          |          |     |   |                |                 |
|                                                | 部位号: 10                                             |                               |                  |          |          |     |   |                |                 |
|                                                | 设备类型:输入输出模块<br>[##二月54]清朝                           |                               |                  |          |          |     |   |                |                 |
|                                                | 描述:                                                 |                               |                  | C        | 楼-一层     |     |   |                |                 |
|                                                |                                                     | copyright                     | ② 青鸟洞防股份有限公司 版权所 | 宥 v1.0   |          |     |   | 2021/7/30 下午4: | :16:46 周五       |

图 2-4-3

# 2.5 系统设置

消防控制室图形显示装置,只有和控制器正常通讯,才能实时监控控制器的状态,可以在与控制器通讯 状态显示区查看通讯状态。点击菜单栏的系统设置菜单项,弹出下拉菜单,如图 2-5-1 所示:

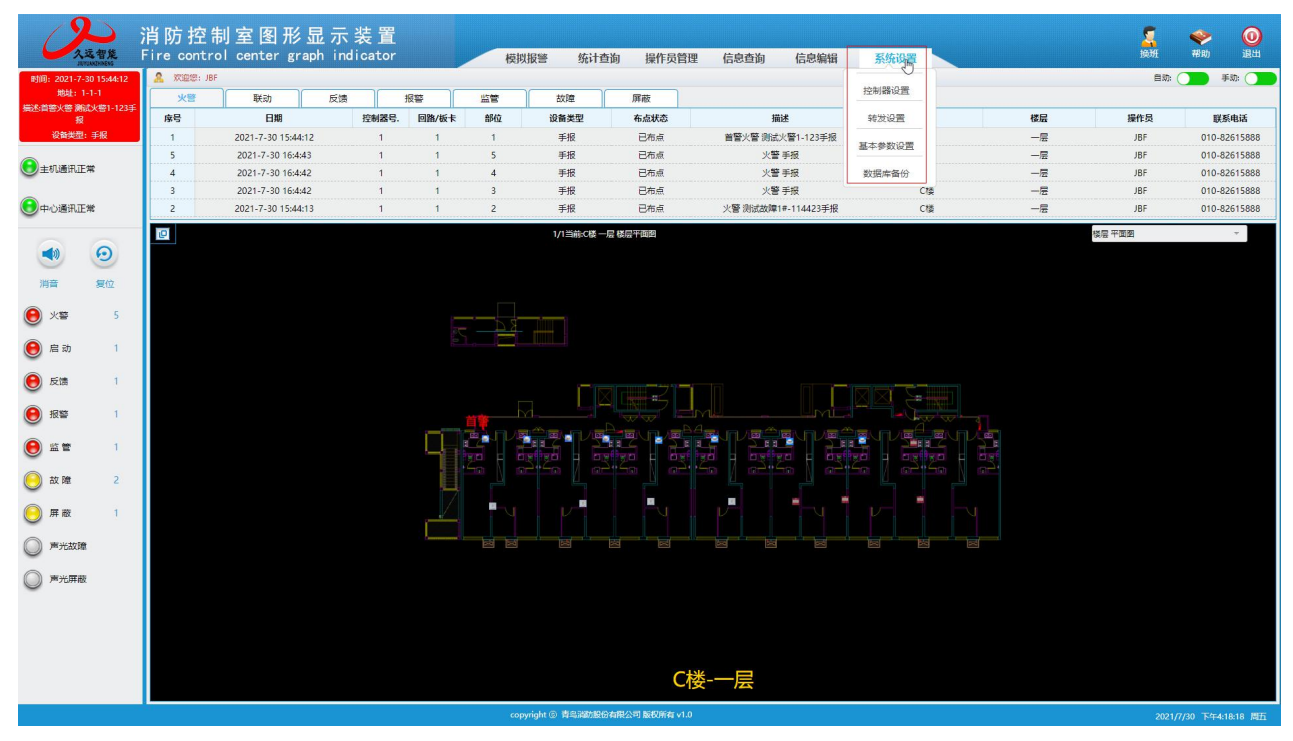

图 2-5-1

## 2.5.1 控制器设置

点击控制器设置,弹出如下图 2-5-2,根据实际情况,选择控制器、串口、协议、波特率、联网等,保存。 当通讯参数设置正确,并且通过串口线与实际的控制器正确连接后,就可以实时监控到相应控制器的状态。

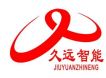

| の気管盤                        | L I  | 消防控制室图形显<br>Fire control center graph | 示 装 置<br>indicator |       | 模拟报警          | 统计查询     | 操作员管理       | 信息查询(  | 言息编辑 系统           | 設置 |      |  | S<br>DR | <b>令</b><br>帮助 | <b>()</b><br>退出 |
|-----------------------------|------|---------------------------------------|--------------------|-------|---------------|----------|-------------|--------|-------------------|----|------|--|---------|----------------|-----------------|
| 时间: 2021-7-30 15:44         | 4:12 | 等当前位置:系统设置·控制器设置                      |                    |       |               |          |             |        |                   |    |      |  |         | (2) 100        | 記报醫界面           |
| 地址: 1-1-1<br>描述:首蓉火管 鹅试火管1- | 123手 |                                       |                    |       |               |          |             |        |                   |    |      |  |         |                |                 |
| 报<br>设备免型:手报                |      |                                       |                    |       |               |          |             |        |                   |    |      |  |         |                |                 |
| <ul> <li>主机通讯正常</li> </ul>  |      |                                       | 控制器:               | 01控制器 |               | -        |             | 串口:    | ttyS2             |    | -    |  |         |                |                 |
| ●中心通讯正常                     |      |                                       |                    |       |               |          |             |        |                   |    |      |  |         |                |                 |
|                             |      |                                       | 协议:                | 国标协议  |               | *        |             | 波特率:   | 2400              |    | *    |  |         |                |                 |
| 消音 复位                       |      |                                       |                    |       |               |          |             |        |                   |    |      |  |         |                |                 |
| (€) ×                       | 5    |                                       | 数据位:               | 8     |               | *        |             | 奇偶校验:  | 无                 |    | *    |  |         |                |                 |
| € 启动                        | 1    |                                       |                    |       |               |          |             |        |                   |    |      |  |         |                |                 |
| 🖲 15th                      | 1    |                                       | 停止位:               | 1     |               | -        |             | 数据流控制: | 无                 |    | -    |  |         |                |                 |
| <b>e</b> ##                 | 1    |                                       |                    |       |               |          |             |        |                   |    |      |  |         |                |                 |
| e e                         | 1    |                                       | 联网:                | 杏     |               | *        |             | 联网类型:  | 请选择联网类型           |    | Ŧ    |  |         |                |                 |
| 🥘 故障 🔅                      | 2    |                                       |                    |       |               |          |             |        |                   |    |      |  |         |                |                 |
| ⊖ 屏蔽                        | 1    |                                       | 主机系统               |       |               | *        |             |        | 30-0000001 271000 |    |      |  |         |                |                 |
| ◎ 声光故障                      |      |                                       | TANHAR.            |       |               |          |             |        | MARININ INCEL     |    | k 17 |  |         |                |                 |
| ◎ 声光屏蔽                      |      |                                       |                    |       |               |          |             |        |                   |    |      |  |         |                |                 |
|                             |      |                                       |                    |       |               |          |             |        |                   |    |      |  |         |                |                 |
|                             |      |                                       |                    |       |               |          |             |        |                   |    |      |  |         |                |                 |
|                             |      |                                       |                    |       |               |          |             |        |                   |    |      |  |         |                |                 |
|                             |      |                                       |                    |       |               |          |             |        |                   |    |      |  |         |                |                 |
|                             |      |                                       |                    |       | copyright @ 🛱 | 鸟消防股份有限公 | 司 版权所有 v1.0 |        |                   |    |      |  | 2021/   | 7/30 下午4:1     | 8:43 MH         |

图 2-5-2

# 2.5.2 转发设置

如果需要上报报警(状态)于城市消防远程监控中心,则需要设置此项,并可以在与中心通讯状态显示 区查看通讯状态。点击转发规则,弹出如下图 2-5-3,根据实际情况,选择中心(没有中心时可以先添加 中心,图 2-5-4),编辑转发相关信息,点击保存,即完成向中心转发设置,如图 2-5-5:

| 久远智能                                               | 消防控制室图形显示装置<br>Fire control center graph indicator |       | 模拟报警        | 统计查询              | 操作员管理                | 信息查询   | 信息编辑 | 系统设置 |      |       | <b>令</b><br>帮助 | <b>()</b><br>退出 |
|----------------------------------------------------|----------------------------------------------------|-------|-------------|-------------------|----------------------|--------|------|------|------|-------|----------------|-----------------|
| 时间: 2021-7-30 15:44:12                             | 普前位置:系统设置-转发设置                                     |       |             |                   |                      |        |      |      |      |       | 2010           | 副报警界面           |
| 地址: 1-1-1<br>描述:首答:X答 测试:X答1-123手<br>报<br>设备类型: 手报 |                                                    |       |             |                   |                      |        |      |      |      |       |                |                 |
| ●主机通讯正常                                            | 中心:                                                | 请选择中心 |             | Ŧ                 |                      | 协议:请选择 | 转发协议 | *    | 添加中心 |       |                |                 |
| 中心通讯正常                                             |                                                    |       |             |                   |                      |        |      |      |      |       |                |                 |
|                                                    |                                                    |       |             | 名称: 最多十个3         | 学符                   |        |      |      |      |       |                |                 |
| 消音 复位                                              |                                                    |       |             | URL: http://fire- | iot.jbufacloud.com:8 | 080    |      |      |      |       |                |                 |
| 🖲 X1 5                                             |                                                    |       |             |                   |                      |        |      |      |      |       |                |                 |
| ● 启动 1                                             |                                                    |       | CRTByne     | t编号:              |                      |        |      |      |      |       |                |                 |
| 🖲 反馈 1                                             |                                                    |       |             |                   |                      |        |      |      |      |       |                |                 |
| 授容     1                                           |                                                    | 转发类型: | □火警         | □联动               | □监管                  | □报警    |      |      |      |       |                |                 |
| . ≝ ≅ 1                                            |                                                    |       | □故障         | □屏蔽               | □反馈                  | 口其它    |      |      |      |       |                |                 |
| 🦲 故障 2                                             |                                                    |       |             |                   |                      |        |      |      |      |       |                |                 |
|                                                    |                                                    |       |             |                   | 保存                   | 删除     |      |      |      |       |                |                 |
|                                                    |                                                    |       |             |                   |                      |        |      |      |      |       |                |                 |
| ◎ 声光屏蔽                                             |                                                    |       |             |                   |                      |        |      |      |      |       |                |                 |
|                                                    |                                                    |       |             |                   |                      |        |      |      |      |       |                |                 |
|                                                    |                                                    |       |             |                   |                      |        |      |      |      |       |                |                 |
|                                                    |                                                    |       |             |                   |                      |        |      |      |      |       |                |                 |
|                                                    |                                                    |       |             |                   |                      |        |      |      |      |       |                |                 |
|                                                    |                                                    |       | copyright ® | 青岛湖防股份有限2         | 2司 版权所有 v1.0         |        |      | 3    |      | 2021, | 7/30 下午4:2     | 0:02 間五         |

图 2-5-3

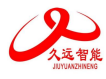

| 久远智能<br>AWANDHARM                                                         | 消防控制室图形显示装置<br>Fire control center graph indicator | 模拟报警 统计查询 操作员管理 信息查询 信息编辑 | SSGQ 空炭 辛助 退出 |
|---------------------------------------------------------------------------|----------------------------------------------------|---------------------------|---------------|
| 时间:2021-7-30 15×44:12<br>地址:1-1-1<br>振送:高智火管 测试火管1-123手<br>投<br>设备类型:手板   |                                                    |                           |               |
| ●主机通讯正常                                                                   | 中心:请选择中心                                           | 请选择转发协议                   |               |
|                                                                           | 添加中                                                | 心<br>×                    |               |
| <ul> <li>消音     <li>复位     </li> </li></ul>                               |                                                    | 名称: 西川 <b>久</b> 蔵         |               |
| (€) × 5                                                                   |                                                    | ○ 久远云端 ● 其他中心             |               |
| ● 启动 1                                                                    |                                                    | IP: 192.168.20.208        |               |
| 反债         1           ●         扳答         1                             | 动无规                                                | 演□: 41235                 |               |
| <ul> <li>监管     <li>1     <li>故障     <li>2     </li> </li></li></li></ul> |                                                    | 3650                      |               |
| ● 屏蔽 1                                                                    |                                                    |                           |               |
| ◎ 声光故障                                                                    |                                                    |                           |               |
| ◎ 澤光屏蔽                                                                    |                                                    |                           |               |

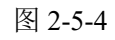

| 人立智能                                                                   | 肖防控制室图形显示装置<br>Fire control center graph indicator | 模拟报警 纺          | <b>标计查询</b> 操作员管理 | 信息查询 信息编   | 曜 系统设置 |      | 2日 - 100 - 100 - |
|------------------------------------------------------------------------|----------------------------------------------------|-----------------|-------------------|------------|--------|------|----------------------------------------------------------------------------------------------------|
| 时间:2021-7-3015:44:12<br>地址:1-1-1<br>描述:首號大響 第武大幣1-123师<br>报<br>设备关型:师报 | • INCE INCE 4202                                   |                 |                   |            |        |      | 🛜 返回报警界面                                                                                                    |
| ● 主机通讯正常                                                               | 中心: 四川久逝                                           | +               |                   | 协议: 久远JSON | *      | 添加中心 |                                                                                                    |
| 中心通讯正常                                                                 |                                                    |                 |                   |            |        |      |                                                                                                    |
| • •                                                                    |                                                    | 名称:             | 四川久远              |            |        |      |                                                                                                    |
| 消音 复位                                                                  |                                                    | IP:             | 192.168.20.208    |            |        |      |                                                                                                    |
| ● 火警 5                                                                 |                                                    |                 |                   |            |        |      |                                                                                                    |
| ● 启动 1                                                                 |                                                    | 端口:             | 41235             |            |        |      |                                                                                                    |
| ● 反馈 1                                                                 |                                                    | 转发:             | ₽.                | ÷          |        |      |                                                                                                    |
| <ul> <li>接斷 1</li> </ul>                                               |                                                    |                 |                   |            |        |      |                                                                                                    |
|                                                                        |                                                    | 链路:             | 有                 | *          |        |      |                                                                                                    |
| ○ K m L                                                                |                                                    | 间隔:             | 10                |            |        |      |                                                                                                    |
|                                                                        |                                                    |                 |                   |            |        |      |                                                                                                    |
| ◎ 声光屏蔽                                                                 | 转发换型:                                              | ☑ 火營            | 联动 🗹 监管           | ☑ 报警       |        |      |                                                                                                    |
|                                                                        |                                                    | 🖌 故障 🔤 J        | 屏蔽 🔽 反馈           | ☑其它        |        |      |                                                                                                    |
|                                                                        |                                                    |                 | 保存                | 删除         |        |      |                                                                                                    |
|                                                                        |                                                    |                 |                   |            |        |      |                                                                                                    |
|                                                                        |                                                    | copyright ⑥ 背鸟湖 | 防股份有限公司 版权所有 v1.0 |            |        |      | 2021/7/30 下午4:20:18 周五                                                                                                    |

图 2-5-5

# 2.5.3 基本参数设置

点击基本参数设置,弹出如下图 2-5-6,可以设置:是否显示 LOGO、软件语言、屏保时间、故障时长、轮显时间及监听端口;还可重启服务、关闭服务和自检,设置完成点击保存即可生效。

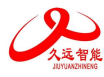

| 2                                     | 消防控制          | 室图飛                            | 《显示     | 装置      |       |                    |                   |                |                |                  |            |    |        | ۵ \Rightarrow    |
|---------------------------------------|---------------|--------------------------------|---------|---------|-------|--------------------|-------------------|----------------|----------------|------------------|------------|----|--------|------------------|
| 人这智能<br>ADVIANDABLAS                  | Fire contro   | l center g                     | raph in | dicator |       | 模拟                 |                   |                |                |                  | 系统设置       |    | 登录     | 帮助退出             |
| 时间: 2021-7-30 15:44:12<br>#bbl: 1-1-1 | A STORIG: JBF |                                |         |         |       |                    |                   |                |                |                  |            |    | 自动:    |                  |
| 描述前營火營 测试火管1-123手                     | 火幣            | 联动                             | 反馈      |         | 报警    | 监管                 | 故障                | 屏蔽             |                |                  |            | -  |        |                  |
| 报                                     | 序号            | 日期                             |         | 控制器号.   | 回路/板卡 | 部位                 | 设备类型              | 布点状态           | 描              | ie.              | 楼宇         | 楼层 | 操作员    | 联系电话             |
| CHISCLE: +IX                          | 1             | 2021-7-30 15:4                 | 44:12   | 1       | 1     | 1                  | 手服<br>手服          | 已布点            | 百苦火苦 病頃。<br>小祭 | 火管1-123手服<br>二49 | C/g        | -2 | JBF    | 010-82615888     |
| 主机通讯正常                                | 4             | 2021-7-30 169                  | 4:40    |         | 1     | 3                  | 手版<br>手服          | 日本占            | 人言             | <b>ナ</b> 取<br>王編 | C1g<br>C18 | -2 | IRF    | 010-82615888     |
|                                       | 3             | 2021-7-30 16:                  | :4:42   | 1       | 1     | 3                  | 手报                | 已布点            | 火警             | 手报               | Citt       | -层 | JBF    | 010-82615888     |
| 中心通讯正常                                | 2             | 2021-7-30 15:4                 | 44:13   | 1       | 1     | 2                  | 手报                | 已布慮            | 火警 测试故障1       | #~114423手报       | CI         | -2 | JBF    | 010-82615888     |
| -                                     | 10            |                                |         |         |       |                    | 1/1当前:C楼一层        | 楼层平面期          |                |                  |            |    | 楼层 平面图 | *                |
| • •                                   |               |                                |         |         | 系统基   | 本参数设置              |                   |                |                |                  | ×          |    |        |                  |
| 104 1970                              |               |                                |         |         |       |                    |                   |                |                |                  |            |    |        |                  |
| Ing the color                         |               |                                |         |         |       |                    |                   |                |                |                  |            |    |        |                  |
| ● 火警 5                                |               | ☑ 显示LOGO 就研想的长: 90 秒           |         |         |       |                    |                   |                |                |                  |            |    |        |                  |
| ● 启动 1                                |               | \$2/年语者: 中·艾羅休 → 轮型时间: [300] 例 |         |         |       |                    |                   |                |                |                  |            |    |        |                  |
| 反馈 1                                  |               |                                |         |         |       |                    |                   |                |                |                  |            |    |        |                  |
| ● 报警 1                                |               |                                |         |         |       | <b>屏保时间</b> : 3600 | 00 ¥              | 监听端口           | 31900          |                  |            |    |        |                  |
| <ul><li>● 監管 1</li></ul>              |               |                                |         |         |       | 0.77               | meh8747           | 1910           |                |                  |            |    |        |                  |
| () 故障 2                               |               |                                |         |         |       | ik tr              | In A line of      |                |                |                  |            |    |        |                  |
|                                       |               |                                |         |         | ſ     | P-VI               | 17- <sup>10</sup> |                |                |                  |            |    |        |                  |
|                                       |               |                                |         |         |       |                    |                   |                |                |                  |            |    |        |                  |
| ● 戶元故障                                |               |                                |         |         |       |                    |                   |                |                |                  |            |    |        |                  |
| ◎ 声光屏蔽                                |               |                                |         |         |       |                    |                   |                |                |                  |            |    |        |                  |
|                                       |               |                                |         |         |       |                    |                   |                |                |                  |            |    |        |                  |
|                                       |               |                                |         |         |       |                    |                   |                |                |                  |            |    |        |                  |
|                                       |               |                                |         |         |       |                    |                   |                |                |                  |            |    |        |                  |
|                                       |               |                                |         |         |       |                    |                   | C              | 娄-一层           |                  |            |    |        |                  |
|                                       |               |                                |         |         |       | cop                | vright ③ 青岛消防股份和  | a限公司 版权所有 v1.0 |                |                  |            |    | 2021   | 7/30 玉年420-51 開石 |

图 2-5-6

# 2.5.4 数据库备份

点击数据库备份,弹出如下图 2-5-7,勾选好需要备份的数据类型以及备份后是否删除记录选项,以及备份数据库需要备份存储的路径,点击立即备份即可对数据库进行备份。

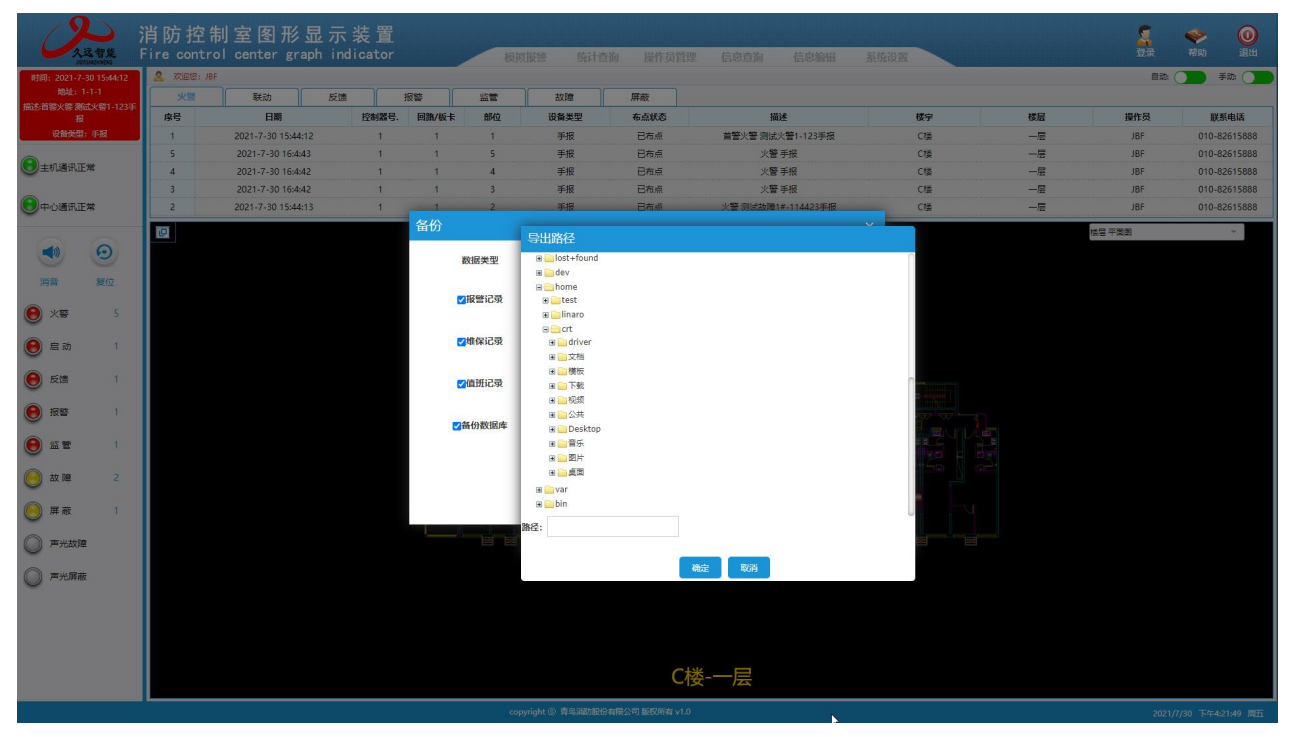

图 2-5-7

# 2.6 模拟报警

模拟报警: 主要用于对用户录入的全部信息进行验证,是否准确完备,是否与实际情况相符合。选择菜 单栏的模拟报警菜单项,弹出如下图 2-6-1:用户根据实际情况选择好控制器、回路、部位、模拟类型等, 点击模拟,即可完成模拟报警。

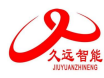

| の文法智能                                                                                                    | 消防控制<br>Fire contro |                 | 显示<br>aph ind | 装 置<br>icator |                 | 楔                          | 以报警 统计          | 查询 操作员       | 管理 信息查询 信息编辑                                       | 系统设置   |              |    | <b>夏</b><br>登录 | <b>令</b> 0<br>帮助 退出 |
|----------------------------------------------------------------------------------------------------|---------------------|-----------------|---------------|---------------|-----------------|----------------------------|-----------------|--------------|----------------------------------------------------|--------|--------------|----|----------------|---------------------|
| 时间: 2021-7-30 15:44:12                                                                                                    | A XXIII JBF         |                 |               |               |                 |                            |                 |              |                                                    |        |              |    | 自动:            | () 手助: ()           |
| 地址: 1-1-1<br>梅冰:首等火袋 潮航火袋1-123王                                                                                                    | 火管                  | 联动              | 反馈            | 16            |                 | 监督                         | 故障              | 屏蔽           |                                                    |        |              |    |                |                     |
| 12                                                                                                    | 序号                  | 日期              |               | 控制器号.         | 回路/板卡           | 部位                         | 设备类型            | 布点状态         | 描述                                                 |        | 楼宇           | 楼层 | 操作员            | 联系电话                |
| 设备类型:手报                                                                                                    | 1                   | 2021-7-30 15:44 | 1:12          | 1             | 1               | 1                          | 手报              | 已布点          | 首警火警测试火警1-123手报                                    |        | C檔           | —层 | JBF            | 010-82615888        |
|                                                                                                    | 5                   | 2021-7-30 16:4  | :43           | 1             | 1               | 5                          | 手报              | 已布点          | 火警手报                                               |        | Cti          | 一层 | JBF            | 010-82615888        |
| C TORMER                                                                                                    | 4                   | 2021-7-30 16:4  | :42           | 1             | 1               | 4                          | 手报              | 已布点          | 火警手报                                               |        | Cti          | -2 | JBF            | 010-82615888        |
|                                                                                                    | 3                   | 2021-7-30 16:4  | :42           | 1             | 1               | 3                          | 手振              | 已布点          | 火管手服                                               |        | Crig<br>Crig | -2 | JBF            | 010-82615888        |
| 「中心通知正常                                                                                                    | 2                   | 2021-7-30 15:44 | 1:13          | 1251          | いたのな            | 2                          | 手放              | 日本県          | 光曾波成战爆1#-114423手按                                  |        |              |    | JBF            | 010-82615888        |
| (1)         (2)           月日         第10           (2)         第10           (2)         月日           (2)         月日           (2)         月日           (2)         月日           (2)         月日           (2)         月日           (2)         月日           (2)         月日           (2)         月日           (2)         月日           (2)         月日           (2)         月日           (2)         月日           (2)         月日           (3)         第少広期 |                     |                 |               |               | 121<br>274<br>2 | 制藥: 01控制器<br>位号: 1<br>: 注: |                 | •            | 1<br>: 決議<br>· · · · · · · · · · · · · · · · · · · | ч<br>ч |              |    |                |                     |
|                                                                                                    |                     |                 |               |               |                 |                            |                 | C            | "按" 云                                              |        |              |    |                |                     |
|                                                                                                    |                     |                 |               |               |                 |                            | oyright ⑥ 青鸟动动服 | 设备相公司 版权所有 v |                                                    |        |              |    |                |                     |

图 2-6-1

当真实或模拟报警发生时,弹出如下图 2-6-2:

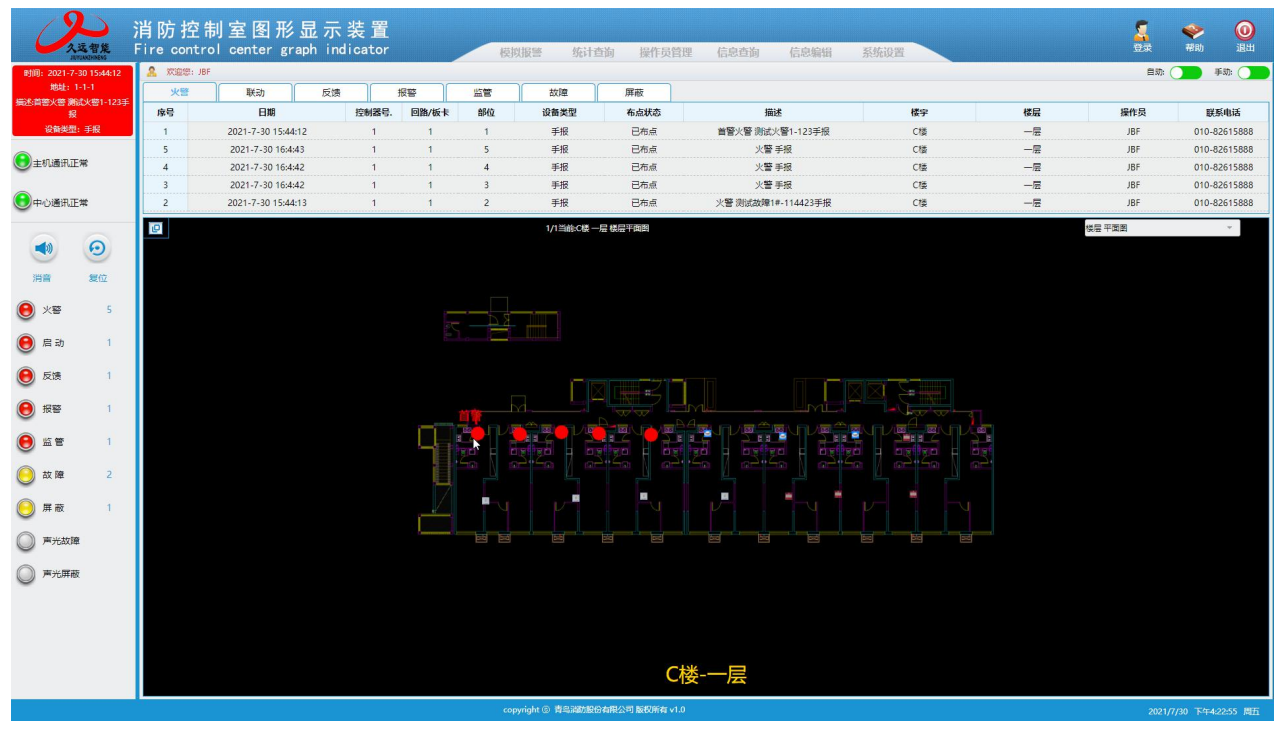

图 2-6-2

# 2.7 信息查询

信息查询:主要用于查询图例、设备定位与状态、消防设备状态、维保记录、平面图、控制室等的相关 信息。点击菜单栏的信息查询菜单项,弹出如下图 2-7-1:

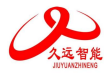

|                                                                                                    | 消防控制 | 制室图册         | 移显示.      | 装置     |       |    | altern this      |               | Ym Productive | 15 cft Johan | Tildeloom |    | 20.1ff |                    |
|----------------------------------------------------------------------------------------------------|------|--------------|-----------|--------|-------|----|------------------|---------------|---------------|--------------|-----------|----|--------|--------------------|
| 日本語: 2021 7 20 15:44:12                                                                                                    |      | oi center g  | graph ind | Icator |       | 枳  | 以报警 统计主          | 主间 操作页目       | (理 信息等例       | 信思骗饵         | 系统设置      |    |        |                    |
| 地址: 1-1-1                                                                                                    | ***  | I¥≑h         | 反情        | *      | 822   | 监督 |                  | 屈蔽            | 图例查询          |              |           |    | 1142   |                    |
| 描述:首蓉火誉 测试火管1-123=<br>报                                                                                                    | 序号   | 日期           |           | 控制器号.  | 回路/板卡 | 部位 | 设备类型             | 布点状态          | 设备定位与状态       | E            | 楼宇        | 楼层 | 操作员    | 联系电话               |
| 设备类型:手报                                                                                                    | 1    | 2021-7-30 15 | :44:12    | 1      | 1     | 1  | 手服               | 已布点           | 测防设备进去        | (警1-123手报    | C橫        | 一层 | JBF    | 010-82615888       |
|                                                                                                    | 5    | 2021-7-30 16 | 6:4:43    | 1      | 1     | 5  | 手报               | 已布点           |               | 戶报           | Cl摄       | 一层 | JBF    | 010-82615888       |
| 主机通讯正常                                                                                                    | 4    | 2021-7-30 16 | 6:4:42    | 1      | 1     | 4  | 手报               | 已布点           | 维保记录          | 手报           | CRĒ       | —层 | JBF    | 010-82615888       |
|                                                                                                    | 3    | 2021-7-30 16 | 6:4:42    | 1      | 1     | 3  | 手服               | 已布点           | 平面图查询         | 手根           | Crặ       | 一层 | JBF    | 010-82615888       |
| 中心通讯正常                                                                                                    | 2    | 2021-7-30 15 | ::44:13   | 1      | 1     | 2  | 手服               | 已布点           | 位制客信息         | 7-114423手报   | C楼        | 一层 | JBF    | 010-82615888       |
| <ul> <li> <ul> <li> <ul< th=""><th></th><th colspan="13"></th></ul<></li></ul></li></ul> |      |              |           |        |       |    |                  |               |               |              |           |    |        |                    |
|                                                                                                    |      |              |           |        |       |    |                  |               |               |              |           |    |        |                    |
|                                                                                                    |      |              |           |        |       | co | pyright ③ 青岛湖防設的 | 份有限公司 版权所有 v1 | .0            |              |           |    | 2021,  | /7/30 下午4:23:27 間五 |

图 2-7-1

# 2.7.1 图例查询

点击图例查询,弹出如下图 2-7-2,查询所有注册登记的设备图标。

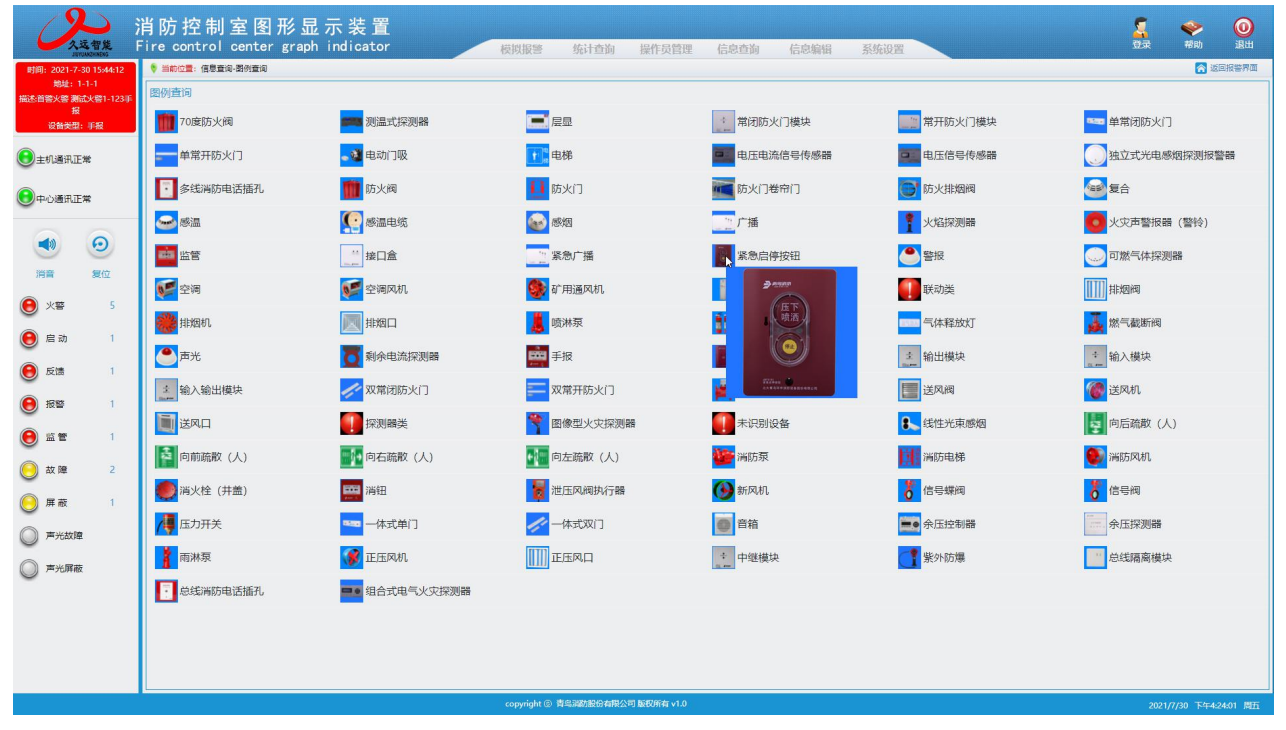

图 2-7-2

# 2.7.2 设备定位于状态

点击设备定位与状态,弹出如下图 2-7-3,用于定位监控控制器的所有已注册登记并布点的设备(部位), 鼠标放在布点设备上显示此设备详细信息,分为联网和非联网设备。

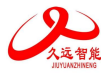

| 25.90K                                 | 消防控制室图形显<br>Fire control center graph | 示装置       | Attinuose | dr11 + 16  | 10//  | At all a star May | Pretational | 2145-10.00 |          | 5 | 参数的 | <b>()</b> |
|----------------------------------------|---------------------------------------|-----------|-----------|------------|-------|-------------------|-------------|------------|----------|---|-----|-----------|
| おりてはACDINEVO<br>用が回・2021-7-30 15-44-12 |                                       | Indicator | 候與撤營      | 396171210月 | 操作页官理 | 信息重调              | 信忌屬領        | 杀犹设直       | <u> </u> |   |     |           |
| 均均1 2021 1 00 1014112                  | <b>联网:0条</b> 非联网:0条                   |           |           |            |       |                   |             |            |          |   |     |           |
| 描述:首警火警 赛武火警1-123手<br>报                |                                       |           |           |            |       |                   |             |            |          |   |     |           |
| 设备关盟:手报                                |                                       |           |           |            |       |                   |             |            |          |   |     |           |
|                                        | 部位0002                                |           |           |            |       |                   |             |            |          |   |     |           |
| O TORENTLA                             | 部位0004                                |           |           |            |       |                   |             |            |          |   |     |           |
| ● 中心通讯正常                               | 部位0005<br>部位0006<br>部位0007<br>部位0008  |           | B d       |            |       |                   |             |            |          |   |     |           |
|                                        | 部位0009                                | È.        |           |            |       |                   |             |            |          |   |     |           |
|                                        | 部位0011                                |           |           |            |       |                   |             |            |          |   |     |           |
| 消音 复位                                  | 部位0012<br>部位0013                      |           |           |            |       |                   |             |            |          |   |     |           |
| ● 火警 5                                 | 部位0014<br>部位0015<br>部位0016            |           |           | ĺ          |       |                   |             |            |          |   |     |           |
| ● 启动 1                                 |                                       |           |           |            |       |                   |             |            |          |   |     |           |
| ● 反馈 1                                 |                                       |           |           |            |       |                   | E l         |            |          |   |     |           |
| .82 1                                  |                                       |           |           |            |       |                   | 501         |            |          |   |     |           |
|                                        |                                       |           |           |            |       |                   |             | l.         |          |   |     |           |
| 🥘 故障 2                                 |                                       |           |           | V-         |       | Γ.V               | ν           |            |          |   |     |           |
| 🦲 屏蔽 1                                 |                                       |           | x x       |            |       |                   |             | 8          |          |   |     |           |
| ◎ 声光故障                                 |                                       |           |           |            |       |                   |             |            |          |   |     |           |
| ◎ 声光屏蔽                                 |                                       |           |           |            |       |                   |             |            |          |   |     |           |
|                                        |                                       |           |           |            |       |                   |             |            |          |   |     |           |
|                                        |                                       |           |           |            |       |                   |             |            |          |   |     |           |
|                                        |                                       |           |           |            |       |                   |             |            |          |   |     |           |
|                                        |                                       |           |           |            |       | C                 | 楼-一层        |            |          |   |     |           |
|                                        |                                       |           |           |            |       |                   |             |            |          |   |     |           |

图 2-7-3

# 2.7.3 消防设备状态

点击消防设备状态,弹出如下图 2-7-4,用于查询与系统相关的其他系统的状态。

| <b>久</b> 远智能 F                           | 肖防控制室图形显示装置<br>ire control center graph indicator |    | 模拟报警          | 统计查询       | 操作员管理       | 信息查询 | 信息编辑 | 系统设置 |          |    | <b>令</b><br>帮助 | <b>()</b><br>退出 |
|------------------------------------------|---------------------------------------------------|----|---------------|------------|-------------|------|------|------|----------|----|----------------|-----------------|
| 时间: 2021-7-30 15:44:12                   | 等 当前位置: 信息查询-消防设备状态                               |    |               |            |             |      |      |      |          |    | i 🔂            | 國根警界面           |
| 地址: 1-1-1<br>描述:首答火管 谢试火营1-123手<br>彩     | 自动喷水灭火系统、水喷雾灭火系统                                  | 序号 | 设备状态          |            |             |      |      | 操作   |          |    |                |                 |
| 设备类型:手报                                  | 气体灭火系统、水喷雾灭火系统                                    | 1  | 系统的手          | 动工作状态      |             |      |      | 手动   | *        |    |                |                 |
| €主机通讯正常                                  | 泡沫灭火系统<br>干粉灭火系统                                  | 2  | 喷淋泵电          | 源工作状态      |             |      |      | 正常   | *        |    |                |                 |
| 中心通讯正常                                   | 防烟排烟系统                                            | 3  | 喷淋泵电          | 源故障状态      |             |      |      | 正常   | ÷.)      |    |                |                 |
|                                          | 的火口及香油系統<br>电梯                                    | 4  | 喷淋泵电          | 源启停状态      |             |      |      | 停止   | <b>*</b> |    |                |                 |
| ی ک                                      | 消防电话                                              | 5  | 水流描示          | 器正常状态      |             |      |      | 正常   | *        |    |                |                 |
| 消音 复位                                    | 消防应急广播<br>消防应急照明和疏散指示系统                           | 6  | 水流指示          | 器动作状态      |             |      |      | 动作   | -        |    |                |                 |
| 🖲 火警 5                                   | 消防电源                                              | 7  | 信号阀正          | 常状态        |             |      |      | 正常   | *        |    |                |                 |
| ● 启动 1                                   |                                                   | 8  | 信号阀动          | 作状态        |             |      |      | 请选择- | • •      |    |                |                 |
| 🦲 反馈 1                                   |                                                   | 9  | 报警阀正          | 常状态        |             |      |      | 正常   | •        |    |                |                 |
| ● 报警 1                                   |                                                   | 10 | 报警阀动          | 作状态        |             |      |      | 请选择- | • •      |    |                |                 |
| 🖲 监管 1                                   |                                                   | 11 | 压力开关          | 正常状态       |             |      |      | 请选择- |          |    |                |                 |
| () 故障 2                                  |                                                   | 12 | 压力开关          | 动作状态       |             |      |      | 动作   | ٣        |    |                |                 |
| , 解蔽 1                                   |                                                   | 13 | 消防水箱          | (池)水位报警信息  |             |      |      | 请选择- | • •]     |    |                |                 |
|                                          |                                                   | 14 | 管网压力          | 报警信息       |             |      |      | 未报警  | -        |    |                |                 |
|                                          |                                                   |    |               |            |             |      |      |      |          |    |                |                 |
|                                          |                                                   |    |               |            |             |      |      |      |          |    |                |                 |
|                                          |                                                   |    |               |            |             |      |      |      |          |    |                |                 |
|                                          |                                                   |    |               |            |             |      |      |      |          |    |                |                 |
|                                          |                                                   |    |               |            |             |      |      |      |          |    |                |                 |
| L. L. L. L. L. L. L. L. L. L. L. L. L. L |                                                   |    | copyright © 1 | 青鸟洞防股份有限公司 | 可 版积所有 v1.0 |      |      |      |          | 20 | 21/7/30 下午4    | 24:50 周五        |

图 2-7-4

## 2.7.4 维保记录

点击维保记录,弹出如下图 2-7-5,查询所有维保记录信息。

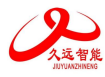

| 久远智能<br>ARCARDING MG                             | 消防控制室图册<br>Fire control center, | 形显示装置<br>graph indicator | 模拟报警          | 统计查询 操作员管理            | 信息查询 信息编辑            | 系统设置 |            |       | <b>令</b><br>帮助 | <b>()</b><br>退出 |
|--------------------------------------------------|---------------------------------|--------------------------|---------------|-----------------------|----------------------|------|------------|-------|----------------|-----------------|
| 时间: 2021-7-30 15:44:12                           | 等 当前位置: 信息查询- 维保记录              |                          |               |                       |                      |      |            |       | 100            | 祖誓界面            |
| 地址: 1-1-1<br>橫述:首響火響 謝試火管1-123手<br>报<br>设备类型: 手板 | 维保记录                            | 操作员:                     | : 全部 *        | 录入时间: 2021-06-30      | - 2021-07-30         | 按索导  | 出 导入       |       |                |                 |
|                                                  | 序号                              | 录入时间                     |               | 4                     | 587                  |      | 操作员        |       | 操作             |                 |
| 中心通讯正常                                           | 1                               | 2021-07-30               |               | 四川久远-维护保养制            | J度20210730162524.pdf |      | JBF        |       | 查看             |                 |
| • •                                              |                                 |                          |               |                       |                      |      |            |       |                |                 |
| 消音复位                                             |                                 |                          |               |                       |                      |      |            |       |                |                 |
| ● 火警 5                                           |                                 |                          |               |                       |                      |      |            |       |                |                 |
| ● 启动 1                                           |                                 |                          |               |                       |                      |      |            |       |                |                 |
| 反馈 1                                             |                                 |                          |               |                       |                      |      |            |       |                |                 |
| € 报警 1                                           |                                 |                          |               |                       |                      |      |            |       |                |                 |
| 😑 监管 1                                           |                                 |                          |               |                       |                      |      |            |       |                |                 |
| 🦲 故障 2                                           |                                 |                          |               |                       |                      |      |            |       |                |                 |
| 🦲 屏蔽 1                                           |                                 |                          |               |                       |                      |      |            |       |                |                 |
| ◎ 声光故障                                           |                                 |                          |               |                       |                      |      |            |       |                |                 |
| ◎ 声光屏蔽                                           |                                 |                          |               |                       |                      |      |            |       |                |                 |
|                                                  |                                 |                          |               |                       |                      |      |            |       |                |                 |
|                                                  |                                 |                          |               |                       |                      |      |            |       |                |                 |
|                                                  | 共匹配1条记录 当前1/1                   |                          |               |                       |                      |      | 首页 上一页 下一页 | 尾页跳和  | 到第 1           | ~ 页             |
|                                                  |                                 |                          | copyright 💿 1 | \$鸟调防股份有限公司 版权所有 v1.0 |                      |      |            | 2021/ | 7/30 下午4:2:    | 5:54 周五         |

图 2-7-5

# 2.7.5 平面图查询

点击平面图查询,弹出如下图 2-7-6,用于查询用户相关建筑平面图、消防水源分布图和疏散指示图。

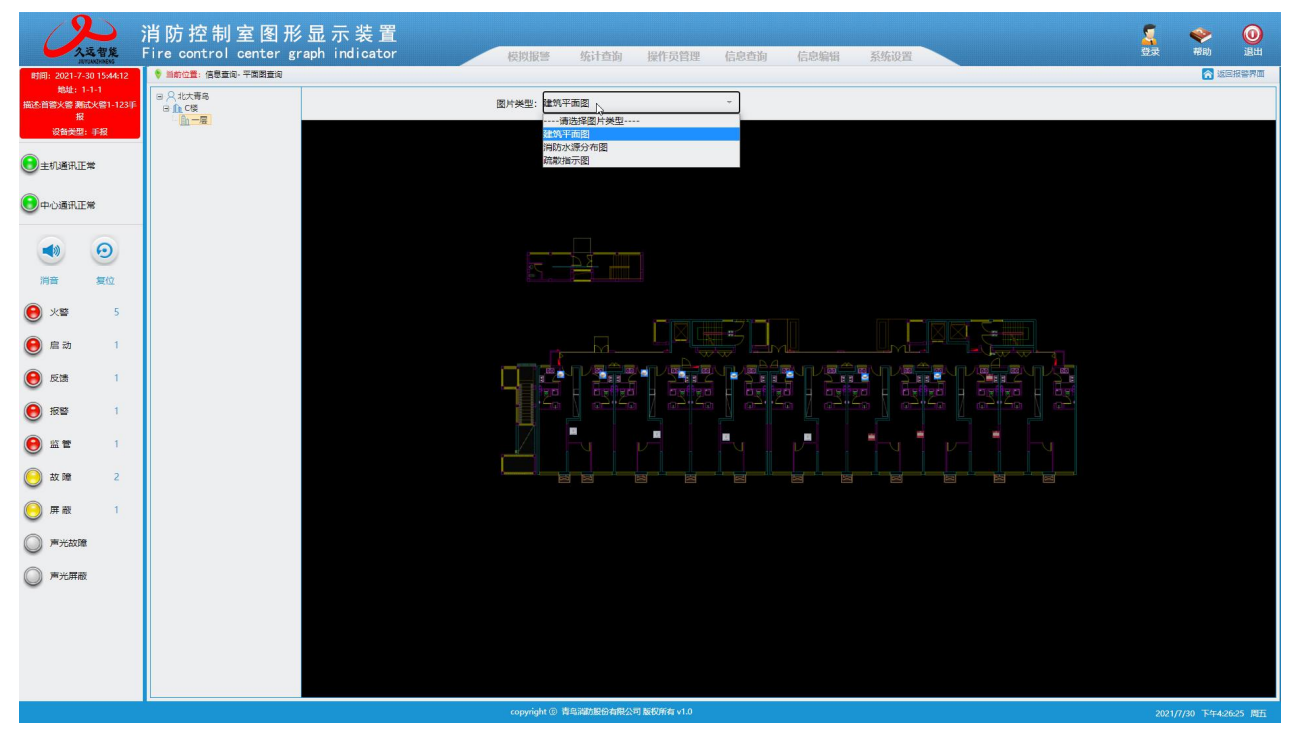

图 2-7-6

# 2.7.6 消防控制室管理信息

点击消防控制室管理信息,弹出如下图 2-7-7,用于对消防控制室建设信息进行查询。

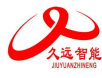

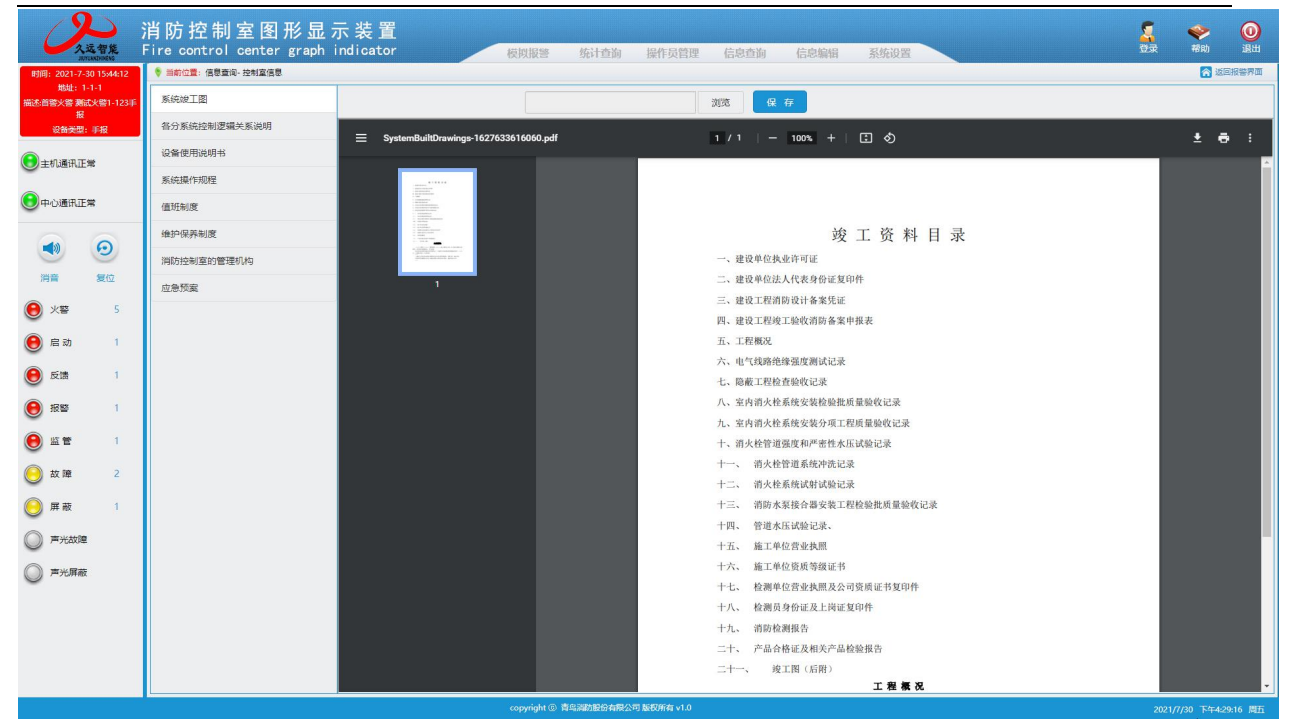

图 2-7-7

# 2.8 统计查询

统计查询:用户可以查询报警记录、值班记录、产品信息记录,选择菜单栏的统计查询-历史记录,分别选取对应的需要查询的记录,弹出如下图 2-8-1:

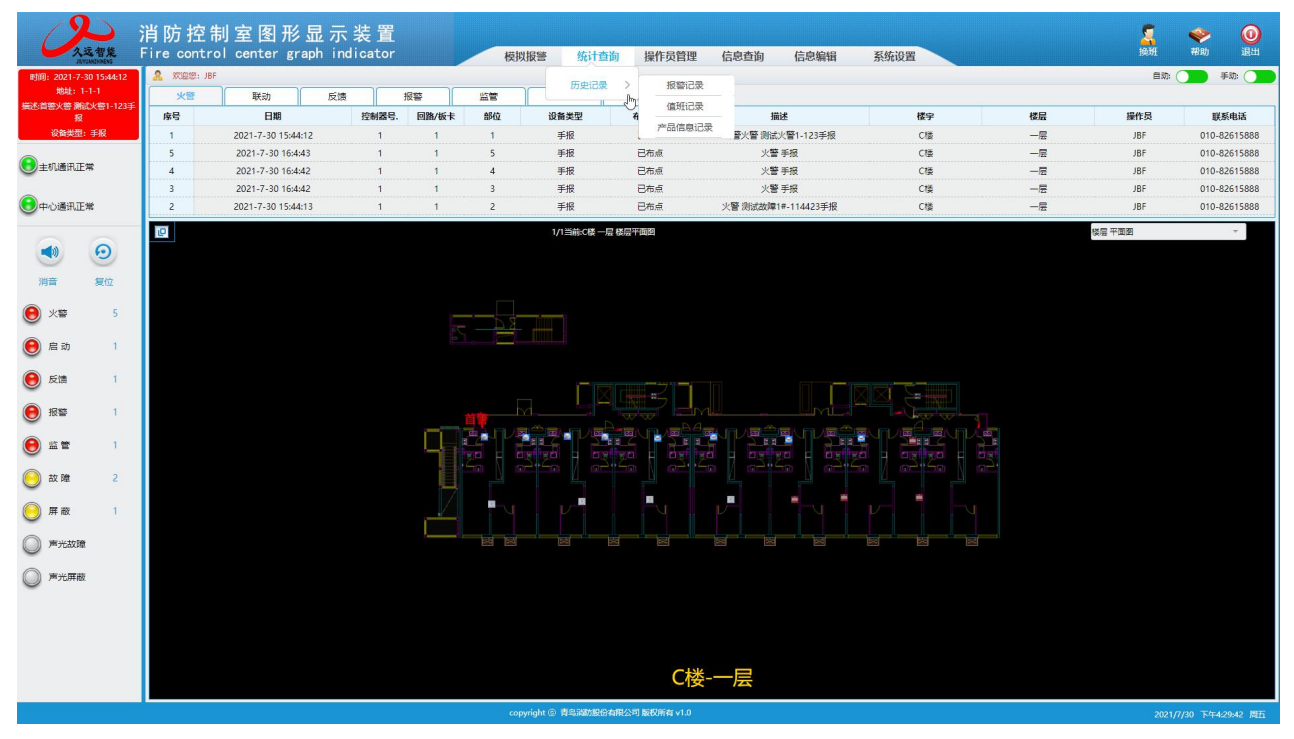

图 2-8-1

### 2.8.1 报警记录

用户可以选择不同的操作员、楼宇、楼层、时间范围、控制器、回路号、部位号,实现不同需求的查询, 如图 2-8-2:

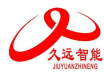

| 久运智能 日                               | 肖防控<br>Fire cont | 制室图形<br>trol center g | 纟显示装<br>raph_indica | 置<br>ator |       | 模拟报答 | 统计查询 | 操作员管理            | 信息查询 信 | 言息编辑 系统设置            |           |         |     | <b>令</b> (<br>帮助 | <b>间</b><br>退出 |
|--------------------------------------|------------------|-----------------------|---------------------|-----------|-------|------|------|------------------|--------|----------------------|-----------|---------|-----|------------------|----------------|
| 时间: 2021-7-30 15:44:12               | ♥ 当前位置:          | 统计查询-历史记录-报警证         |                     |           |       |      |      |                  |        |                      |           |         |     | ▲ 巡回报            | 普界面            |
| 地址: 1-1-1<br>描述:首警火警 测试火警1-123手<br>报 | 报警记录             |                       |                     |           |       |      |      |                  |        |                      |           |         |     |                  |                |
| 设备类型:手报                              |                  | 操作员: <del>全部</del>    | -                   | 使于        | *: 全部 | *    | 楆    | <b>z</b> :       | ~      | 日期: 2021-06-30 1 202 | 1-07-30   | 後後型: 全部 |     | *                |                |
| ● 主机通讯正常                             | 控制               | 別羅号: 全部               | Ŧ                   | 回路/板1     | e:    | -    | 85   | 立: <sub>全部</sub> | - 控制   | 購送型:全部 -             | 搜索        |         | 1   |                  |                |
| 中心通讯正常                               |                  |                       |                     |           |       |      |      |                  |        |                      |           |         |     |                  |                |
| ~                                    | 火警               | 联动                    | 反馈                  | 报警        | 监管    | 故障   | 屏蔽   | 其它全部             |        |                      |           |         |     |                  |                |
| • 0                                  | 序号               | 日期                    | 时间                  | 控制        | 制器号   | 回路号  | 部位号  | 设备类型             | 布点状态   | 描述                   |           | 楼宇      | 楼层  | 操作员              |                |
|                                      | 1                | 2021-07-30            | 16:04:43            | 1         |       | 1    | 5    | 手报               | 已布点    | 火警手振                 |           | C楼      | 一层  | JBF              |                |
| inim ociu                            | 2                | 2021-07-30            | 16:04:42            | 1         |       | 1    | 3    | 手报               | 已布点    | 火醫手服                 |           | C楼      | 一层  | JBF              |                |
| 🖲 火警 5                               | 3                | 2021-07-30            | 16:04:42            | 1         |       | 1    | 4    | 手报               | 已布点    | 火醫手服                 |           | C楼      | 一层  | JBF              |                |
| (e) 启动 1                             | 4                | 2021-07-30            | 15:58:21            | 1         |       | 1    | 5    | 手报               | 已布点    | 火醫手服                 |           | C楼      | 一层  | JBF              |                |
|                                      | 5                | 2021-07-30            | 15:58:20            | 1         |       | 1    | 3    | 手报               | 已布点    | 火醫手服                 |           | C楼      | 一层  | JBF              |                |
| 6 反馈 1                               | 6                | 2021-07-30            | 15:58:20            | 1         |       | 1    | 4    | 手报               | 已布点    | 火營手服                 |           | C楼      | 一层  | JBF              |                |
| 88 1                                 | 7                | 2021-07-30            | 15:44:13            | 1         |       | 1    | 2    | 手报               | 已布点    | 火警 测试故障1#-114423手持   | 报         | C楼      | 一层  | 未登录              |                |
| A 100 MM                             | 8                | 2021-07-30            | 15:44:13            | 1         |       | 1    | 2    | 手报               | 已布点    | 火警测试故障1#-114423手持    | 报         | C横      | 一层  | 未登录              |                |
|                                      | 9                | 2021-07-30            | 15:44:13            | 1         |       | 1    | 2    | 手报               | 已布点    | 火警测试故障1#-114423手     | 报         | C横      | 一层  | JBF              |                |
| 故障 2                                 | 10               | 2021-07-30            | 15:44:13            | 1         |       | 1    | 2    | 手报               | 已布点    | 火警测试故障1#-114423手持    | 报         | Cl摄     | 一层  | JBF              |                |
| 屏蔽 1                                 | 11               | 2021-07-30            | 15:44:13            | 1         |       | 1    | 2    | 手报               | 已布点    | 火警测试故障1#-114423手持    | 报         | Ct粪     | 一层  | JBF              |                |
| 0                                    | 12               | 2021-07-30            | 15:44:12            | 1         |       | 1    | 1    | 手报               | 已布点    | 火警测试火警1-123手报        |           | C楼      | 一层  | 未登录              |                |
| ◎ 声光故隍                               | 13               | 2021-07-30            | 15:44:12            | 1         |       | 1    | 1    | 手报               | 已布点    | 火警测试火警1-123手报        |           | C楼      | 一层  | 未登录              |                |
| ◎ 声光屏蔽                               | 14               | 2021-07-30            | 15:44:12            | 1         |       | 1    | 1    | 手报               | 已布点    | 火警测试火警1-123手报        |           | Cl摄     | 一层  | JBF              |                |
| <u> </u>                             | 15               | 2021-07-30            | 15:44:12            | 1         |       | 1    | 1    | 手报               | 已布点    | 火警测试火警1-123手报        |           | C楼      | 一层  | JBF              |                |
|                                      | 16               | 2021-07-30            | 15:44:12            | 1         |       | 1    | 1    | 手报               | 已布点    | 火警测试火警1-123手报        |           | C楼      | 一层  | JBF              |                |
|                                      | 17               | 2021-07-30            | 15:44:09            | 1         |       | 1    | 5    | 手报               | 已布点    | 火警 手报                |           | C楼      | 一层  | JBF              |                |
|                                      | 共匹配82            |                       |                     |           |       |      |      |                  |        |                      | 普页 上一页 下一 |         | ¥ 1 | · 页              |                |

图 2-8-2

## 2.8.2 值班记录

用户可以查询注册用户或者未注册用户登录或退出系统等值班记录。如图 2-8-3:

| 久远智能                            | 消防控制室图<br>Fire control cente | ]形显示装置<br>r graph indicator | 模          | 以报警 统计查询               | 操作质管理 信息查询 信息编辑 系统设置                                | 日本 (1)     日本 (1)     日 | 0<br>1811   |  |  |  |  |  |
|---------------------------------|------------------------------|-----------------------------|------------|------------------------|-----------------------------------------------------|----------------------------------------------------------------------------------------------------|-------------|--|--|--|--|--|
| 时间: 2021-7-30 15:44:12          | #Inft2E: KitgA-5522-GHC2     |                             |            |                        |                                                     |                                                                                                    |             |  |  |  |  |  |
| 地址: 1-1-1<br>描述:首誉火誉 赛试火誉1-123手 | 值班记录                         |                             |            |                        |                                                     |                                                                                                    |             |  |  |  |  |  |
| 报<br>设备类型: 手报                   | 操作员:                         | 全部                          | ✓ 关键字段:    |                        | 日期: 2021-06-30 前 2021-07-30 前 使 来 🕀                 |                                                                                                    |             |  |  |  |  |  |
| ●主机通讯正常                         | 序号                           | 操作员                         | 日期         | 时间                     | 日志内容                                                |                                                                                                    |             |  |  |  |  |  |
| 中心通讯正常                          | 1                            | JBF                         | 2021-07-30 | 16:04:40               | CRT复位                                               |                                                                                                    |             |  |  |  |  |  |
| •                               | 2                            | JBF                         | 2021-07-30 | 15:58:17               | 复位                                                  |                                                                                                    |             |  |  |  |  |  |
| • 0                             | 3                            | JBF                         | 2021-07-30 | 15:58:17               | CRT复位                                               |                                                                                                    |             |  |  |  |  |  |
| (消音) 第(0)                       | 4                            | JBF                         | 2021-07-30 | 15:44:12               | <u></u> 월示                                          |                                                                                                    |             |  |  |  |  |  |
| -                               | 5                            | 未登录                         | 2021-07-30 | 15:44:05               | CRT模位                                               |                                                                                                    |             |  |  |  |  |  |
| 🖲 X 🗃 5                         | 6                            | 未登录                         | 2021-07-30 | 15:44:04               | 程序曲动                                                |                                                                                                    |             |  |  |  |  |  |
| ● 启动 1                          | 7                            | JBF                         | 2021-07-30 | 15:43:48               | 登录                                                  |                                                                                                    |             |  |  |  |  |  |
| 6 5% 1                          | 8                            | 未登录                         | 2021-07-30 | 15:43:39               | CRT复位                                               |                                                                                                    |             |  |  |  |  |  |
| <b>e</b>                        | 9                            | 未登录                         | 2021-07-30 | 15:43:38               | 程序启动                                                |                                                                                                    |             |  |  |  |  |  |
| 1 报警                            | 10                           | JBF                         | 2021-07-30 | 15:40:09               | CRT复位                                               |                                                                                                    |             |  |  |  |  |  |
| (e) 监管 1                        | 11                           | JBF                         | 2021-07-30 | 15:40:03               | 控制器01控制器-1-1)设置:协议: 国际协议->国际协议:申囗:/dev/ttyS2->/dev/ |                                                                                                    |             |  |  |  |  |  |
| 0 mm 2                          | 12                           | JBF                         | 2021-07-30 | 15:37:35               | 中心转发设置成功!(名称: IP: 192.168.20.208->192               |                                                                                                    |             |  |  |  |  |  |
| O AX PHE 2                      | 13                           | JBF                         | 2021-07-30 | 15:37:06               | <u> 연</u> 录                                         |                                                                                                    |             |  |  |  |  |  |
| ◎ 屏蔽 1                          | 14                           | 未登录                         | 2021-07-30 | 15:36:38               | CRT复位                                               |                                                                                                    |             |  |  |  |  |  |
| ◎ 声光故障                          | 15                           | 未登录                         | 2021-07-30 | 15:36:37               | CRT复位                                               |                                                                                                    |             |  |  |  |  |  |
| 0                               | 16                           | 未登录                         | 2021-07-30 | 15:36:36               | 程序启动                                                |                                                                                                    |             |  |  |  |  |  |
| ◎ 声光屏蔽                          | 17                           | 未登录                         | 2021-07-30 | 15:36:36               | 程序启动                                                |                                                                                                    |             |  |  |  |  |  |
|                                 | 18                           | JBF                         | 2021-07-30 | 15:33:22               | <u>한</u> 곳                                          |                                                                                                    |             |  |  |  |  |  |
|                                 | 19                           | 未登录                         | 2021-07-30 | 15:33:13               | CRT製位                                               |                                                                                                    |             |  |  |  |  |  |
|                                 | 20                           | 未登录                         | 2021-07-30 | 15:33:12               | 程序启动                                                |                                                                                                    |             |  |  |  |  |  |
|                                 | 共匹配60簽记录 当前1/3               |                             |            |                        | 章王 上一灵 <b>天—灵 凤 观 就快纳道 1 ~</b>                      | 页                                                                                                    |             |  |  |  |  |  |
|                                 |                              |                             | co         | pyright ⑥ 青鸟湖防股份有限公司 ) | 版权所有 v1.0                                           | 2021/7/30 54                                                                                                    | 〒4:30:27 周五 |  |  |  |  |  |

图 2-8-3

## 2.8.3 产品信息记录

用户可以选择按回路(包括:控制器、回路、部位、布点状态)或按楼层(包括:楼宇、楼层、设备类型)来查询相关产品的记录。如图 2-8-4:

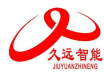

| 人运智能                                  | 消防:<br>Fire co | 控制室<br>ontrol cen | 图形显示<br>ter graph in | :装置<br>dicator |      | 模拟报警 统计查询            | 操作员管理        | 信息查询  | 信息编辑  | 員 系统设 | ×                                                                                                    |      | 2       | ↓ ◆<br>录 帮助     | <b>()</b><br>選出 |
|---------------------------------------|----------------|-------------------|----------------------|----------------|------|----------------------|--------------|-------|-------|-------|----------------------------------------------------------------------------------------------------|------|---------|-----------------|-----------------|
| 时间: 2021-7-30 15:44:12                | ♥ 当前位!         | <b>置</b> :统计查询-历史 | 记录-产品信息记录            |                |      |                      |              |       |       |       | 9710 - 111 - 111 - 111 - 111 - 111 - 111 - 111 - 111 - 111 - 111 - 111 - 111 - 111 - 111 - 111 - 111 - 111 - 11 |      |         | M 201           | 回报警界面           |
| 地址:1-1-1<br>描述:首警火警 赛试火警1-123手<br>报   | 产品信息           | 思记录               |                      |                |      |                      |              |       |       |       |                                                                                                    |      |         |                 |                 |
| 设备类型:手报                               | ۲              | 按回路               | 控制器: 全部              |                | *    | 回路/板卡: 全部            |              | w.    | 部位:全部 |       | ÷                                                                                                    | 布点状  | 态: 全部   |                 | -               |
| 主机通讯正常                                | 0              | 按极层               | 楼宇: 全部               |                | ÷    | 極层: 全部               |              | - 设备的 | 美型:全部 |       | ÷                                                                                                    | 搜    | 索导出     |                 |                 |
| ● 中心通讯正常                              |                |                   |                      |                |      |                      |              |       |       |       |                                                                                                    |      |         |                 |                 |
|                                       | 序号             | 控制器号              | 回路号                  | 部位号            | 设备类型 | 描述                   | 布点状态         | 楼宇    | 楼层    | 厂家    | 安装日期                                                                                                    | 型号   | 維保周期(年) | 产品有效期           |                 |
| ی ک                                   | 1              | 1                 | 1                    | 6              | 恋温   | C橘一层屋顶               | 已布点          | C横    | 一层    | 四川久远  | 2021-04                                                                                                    | JTW- | 12      | 12              |                 |
| 消音 复位                                 | 2              | 1                 | 1                    | 5              | 思湿   | C楼—层屋顶               | 已布点          | Cl摸   | —层    | 四川久远  | 2021-04                                                                                                    | JTW- | 12      | 12              |                 |
|                                       | 3              | 1                 | 1                    | 4              | 感知   | C楼一层屋顶               | 已布点          | C楼    | 一层    | 四川久远  | 2021-04                                                                                                    | JTY- | 12      | 12              |                 |
| 🔘 X 🖺 5                               | 4              | 1                 | 1                    | 3              | 感烟   | C楂一层屋顶               | 已布点          | C档    | 一层    | 四川久远  | 2021-04                                                                                                    | JTY- | 12      | 12              |                 |
| (● 启动 1                               | 5              | 1                 | 1                    | 2              | 思烟   | C楼一层屋顶               | 已布点          | C種    | 一层    | 四川久远  | 2021-04                                                                                                    | JTY- | 12      | 12              |                 |
| • • • • • • • • • • • • • • • • • • • | 6              | 1                 | 1                    | 1              | 感烟   | C楼—层屋顶               | 已布点          | C楼    | -12   | 四川久远  | 2021-04                                                                                                    | JTY- | 12      | 12              |                 |
|                                       | 7              | 1                 | 1                    | 16             | 手报   | C楼一层右侧墙壁             | 已布点          | C楼    | 一层    | 四川久远  | 2021-04                                                                                                    | J-SA | 12      | 12              |                 |
| ● 报警 1                                | 8              | 1                 | 1                    | 15             | 手报   | C楼一层石侧墙壁             | 已布点          | C種    | 一层    | 四川久远  | 2021-04                                                                                                    | J-SA | 12      | 12              |                 |
|                                       | 9              | 1                 | 1                    | 14             | 手报   | C楼一层右侧墙壁             | 已布点          | C楼    | —层    | 四川久远  | 2021-04                                                                                                    | J-SA | 12      | 12              |                 |
|                                       | 10             | 1                 | 1                    | 13             | 手报   | C楼一层右侧墙壁             | 已布点          | C楼    | 一层    | 四川久远  | 2021-04                                                                                                    | J-SA | 12      | 12              |                 |
| 😑 故障 2                                | 11             | 1                 | 1                    | 12             | 输入输出 | C楼—层右侧墙壁             | 已布点          | C楼    | 一层    | 四川久远  | 2021-04                                                                                                    | JBF- | 12      | 12              |                 |
| 屏蔽 1                                  | 12             | 1                 | 1                    | 11             | 输入输出 | Cite—层右侧墙壁           | 已布点          | C楼    | —层    | 四川久远  | 2021-04                                                                                                    | JBF- | 12      | 12              |                 |
| <u> </u>                              | 13             | 1                 | 1                    | 10             | 输入输出 | C楼一层右侧墙壁             | 已布点          | C横    | 一层    | 四川久远  | 2021-04                                                                                                    | JBF- | 12      | 12              |                 |
| ◎ 声光故障                                | 14             | 1                 | 1                    | 9              | 输入输出 | C楼一层右侧墙壁             | 已布点          | C楼    | 一层    | 四川久远  | 2021-04                                                                                                    | JBF- | 12      | 12              |                 |
| ◎ 声光屏蔽                                | 15             | 1                 | 1                    | 8              | 想温   | C楼—层屋顶               | 已布点          | C模    | 一层    | 四川久远  | 2021-04                                                                                                    | JTW- | 12      | 12              |                 |
| •                                     | 16             | 1                 | 1                    | 7              | 感温   | C楼一层屋顶               | 已布点          | Ct摸   | 一层    | 四川久远  | 2021-04                                                                                                    | JTW- | 12      | 12              |                 |
|                                       |                |                   |                      |                |      |                      |              |       |       |       |                                                                                                    |      |         |                 |                 |
|                                       | 共四配164         | 祭记录 当前1/1         |                      |                |      |                      |              |       |       | 普茨 上一 | 5 T-7 5                                                                                                    | 影神到篇 | 1 * 页   |                 |                 |
|                                       |                |                   |                      |                |      | copyright ⑥ 青鸟消防股份有限 | 公司 版权所有 v1.0 |       |       |       |                                                                                                    |      |         | 2021/7/30 下午4:3 | 30:46 周五        |

图 2-8-4

# 第三章 故障现象与排除

| 序号  | 故障现象           | 原因及解决方法            |
|-----|----------------|--------------------|
|     |                | 1.检查 24V 电源连接是否正常。 |
| 1   | 不开机            | 2.检查电源开关是否打开。      |
|     |                | 3.检查保险管是否完好。       |
| 2 🖹 | <b>予扣逻进</b> 升陵 | 1.检查串口线是否连接正常。     |
|     | 土机通讯议陴         | 2.检查串口配置与实际连接是否一致。 |
| 3   | 中心通讯故障         | 检查网线连接是否正常         |

# 第四章 保养维修

定期进行模拟报警测试,以确保系统正常。 建议周期:每个交接班过程。

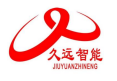

### 四川久远智能消防设备有限责任公司

- 地 址:四川省绵阳安州工业园区创业路4号
- 邮 编: 622650
- 服务热线: 0816-4682123 4682119
- 传 真: 0816-4682123
- 网 址: www.jyznxf.com

### SICHUAN JIUYUAN INTELLIGENT FIRE EQUIPMENT CO.,LTD

Address: NO.4 Chuangye Road, Anzhou Industrial Rark. Mianyang, Sichuan, China.

Post Code: 622650

Tel: 0816-4682123 4682119

- Fax: 0816-4682123
- Website: www.jyznxf.com

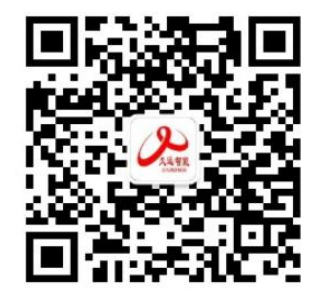